共通マニュアル

# 農業情報配信

# ご利用マニュアル

◆機能「通知書」

- ◆機能「管内市況概況」
- ◆機能「情報伝達」

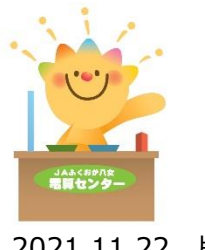

2021.11.22 版

| <b>はじめに</b> 3                           |
|-----------------------------------------|
| 1-1 マニュアルの構成について3                       |
| 1-2 各機能と機能説明4                           |
| 初期設定について5                               |
| 2-1 スマートフォンの場合5                         |
| 2-2 パソコンの場合または、『QRコードを読み取れない場合』6        |
| 通知書の機能説明について7                           |
| 3-1 機能内容7                               |
| ◆ 帳票の確認7                                |
| <ul> <li>◆ 配信される帳票</li></ul>            |
| ◆ 帳票ごとに絞り込んで確認する方法12                    |
| ◆ 帳票を検索して確認する方法12                       |
| 3-2 登録情報の設定・変更について13                    |
| ◆ 配信時の通知を受け取りたい場合13                     |
| ◆ パスワードを変更したい場合14                       |
| ◆ パスワードを忘れてしまった場合15                     |
| 3-3 その他機能について16                         |
| ◆ 栽培技術指導情報16                            |
| ◆ お知らせ・メンテナンス情報16                       |
| <b>管内市況概況の機能説明について</b> 17               |
| 4-1 ご利用環境について17                         |
| 4-2 市況概況データの閲覧17                        |
| ◆ 市況の確認17                               |
| ◆ 市況情報のページ指定 ※パソコンで閲覧の場合のみ18            |
| <b>情報伝達の機能説明について(スマートフォン版)</b> 19       |
| 5-1 インストール方法19                          |
| 5-2 ログイン方法19                            |
| 5 - 3 アプリ「elgana(エルガナ)」の基本的な利用方法        |
| ◆ トーク機能「受信メッセージの確認」                     |
| ◆ トーク機能「メッセージ送信」21                      |
| 5-4 ユーザー情報を切り替える場合(複数の組織部会に所属の場合)23     |
| 5-5 パスワードの変更方法24                        |
| 5-6 ログアウトする場合24                         |
| <b>情報伝達の機能説明について(バソコン版)</b> 25          |
| 6-1 ログイン方法                              |
| 6-2 アブリ lelgana (エルガナ)」の基本的な利用方法        |
| ◆ トーク機能   受信メッセージの確認」                   |
| <ul> <li>◆ トーク機能   メッセージ送信」</li></ul>   |
| 6-3       ハ人リードの変更方法       29         6 |
| 0-4 ロクアワト9 る場合                          |

# はじめに

このたびは、「農業情報配信」にお申込みいただき、まことにありがとうございます。 このマニュアルには、農業情報配信でご利用いただける各機能の操作方法や注意事項を記載しており ます。

1-1 マニュアルの構成について

本マニュアルでは、初期設定方法および、各機能(通知書・管内市況概況・情報伝達)の説明から構成されています。以下に概要を示します。

| タイトル             | 概要                        |
|------------------|---------------------------|
| ◆初期設定について        | 初期設定方法について説明しています。        |
| ▲通知書の機能説明について    | 「通知書」機能について、利用方法と閲覧方法を説明し |
| ▼通知音の成形記明について    | ています。                     |
| ▲管内市沼畑沼の継能説明について | 「管内市況概況」機能について、利用環境と閲覧方法を |
| ▼目内市加風ルの機能読めについて | 説明しています。                  |
| ◆情報伝達の機能説明について   | スマートフォン版「情報伝達」機能について、開始方法 |
| (スマートフォン版)       | と利用方法を説明しています。            |
| ◆情報伝達の機能説明について   | パソコン版「情報伝達」機能について、開始方法と利用 |
| (パソコン版)          | 方法を説明しています。               |

# 1-2 各機能と機能説明

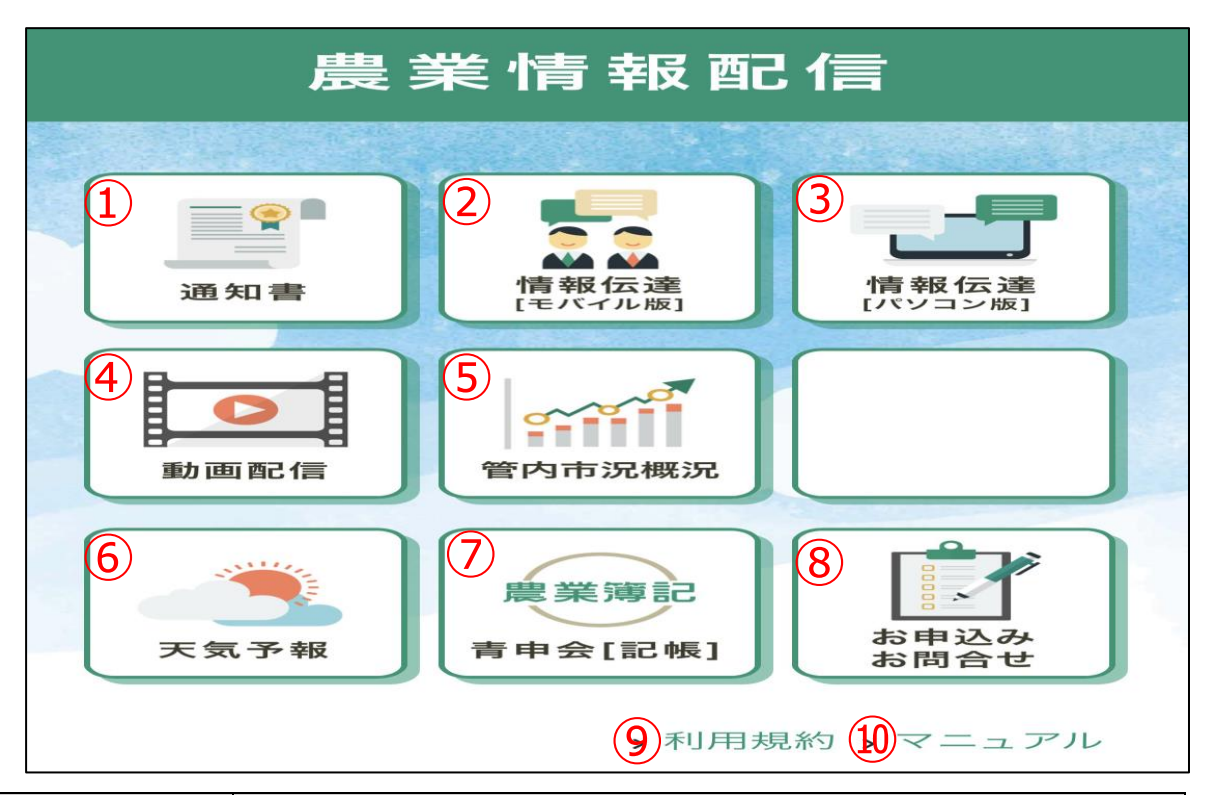

| No     | 名称                    | 説明                                   |
|--------|-----------------------|--------------------------------------|
|        | 汤 <b>切</b> 聿          | 販売代金精算通知書·購買代金請求書、個人実績『販売·購買·茶入札(評価) |
| Ū      | <b>迪</b> 和晋           | 情報』、取引状況表などをスマートフォンやパソコンから確認できます。    |
| 0      | 「「「「「」」」を見たる「「」」」である。 | スマートフォンアプリを使用します。所属部会の営農指導員から生育や栽    |
| 2      |                       | 培等の営農情報と連絡事項等を確認することができます。           |
| 3      | 「「「「「「」」」」を示いていた。     | パソコン(インターネット)を使用します。所属部会の営農指導員から生    |
| 9      |                       | 育や栽培等の営農情報と連絡事項等を確認することができます。        |
|        |                       | ※有料プランとなっています。                       |
| 4      | 動画配信                  | 野菜を中心に基本的な栽培動画約 500 本を閲覧できます。        |
|        |                       | (今後、果樹栽培・農薬散布・機械メンテなどの動画を追加予定)       |
| 5      | 管内市況概況                | 各品名の単価が照会できます。(表示期間は 20 日間)          |
| 6      | 天気予報                  | 日本気象協会「tenki.jp」ページが表示されます。          |
|        | = 中△「=□峠1             | インターネットを利用した青色申告の仕訳入力画面が表示されます。      |
| $\cup$ | 月中云【記版】               | ※ご利用には、青色申告会への入会手続きが必要になります。         |
| 0      | 七中にしてた明今日             | 農業情報配信の新規お申込みができます。また、農業情報配信に関するお    |
| 0      | の中 <u>必</u> のの向口で     | 問合せができます。                            |
| 9      | 利用規約                  | 最新の農業情報配信利用規約がご確認いただけます。             |
| 10     | マニュアル                 | 最新の農業情報配信利用マニュアルがご確認いただけます。          |

# 初期設定について

# 2-1 スマートフォンの場合

(1) カメラアプリを起動してから、QRコードを読み込んでください。

◇農業情報配信 QRコード

アドレス:「https://info-jafyame.jp 」

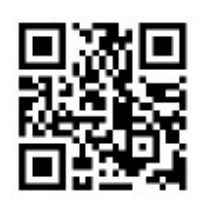

(2)読取結果(画面上部)をタップします。

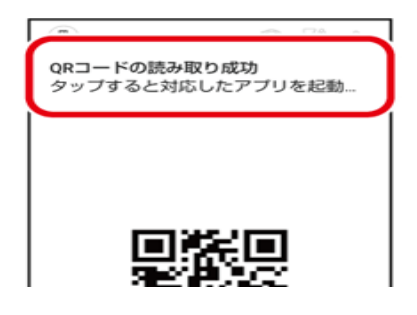

(3) 農業情報配信のトップページが表示されます。

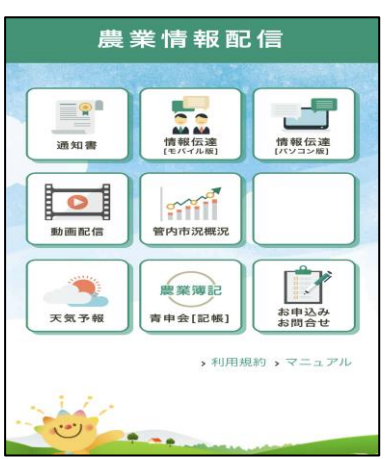

- (4) ブックマークへ登録、またはホーム画面へ追加します。
- ◇ 【 アンドロイドの場合 】

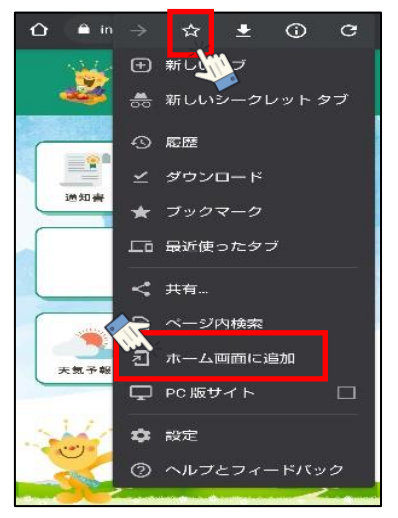

ブックマークに追加する場合は、画面右上の 🔃 をタップし、 文 をタップします。 ホーム画面に追加する場合は、「ホーム画面に追加」をタップします。 ◇【 iOS (アイフォン)の場合 】

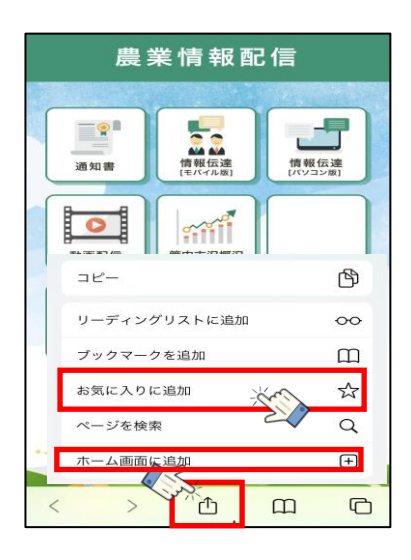

画面下中央の 📋 をタップしてから、「お気に入りに追加」または

「ホーム画面に追加」をタップします。

- 2-2 パソコンの場合または、『QRコードを読み取れない場合』
- (1) インターネット検索キーワードに、「JAふくおか八女」と入力してから、ホームページを検索 します。

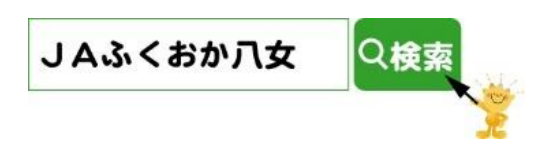

(2)「農業情報配信」のリンクをクリックします。

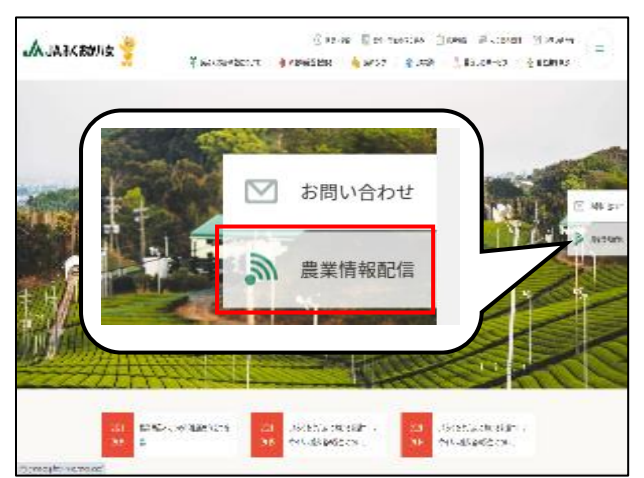

(3)「農業情報配信」のトップページが表示されますので、お気に入りへ登録を行ってください。

※ホームページアドレスを直接入力される場合 アドレスバーに、「 https://info-jafyame.jp 」をご入力ください。

# 通知書の機能説明について

# 3-1 機能内容

#### ◆ 帳票の確認

(1)「農業情報配信」のトップページから、「通知書」をクリックします。

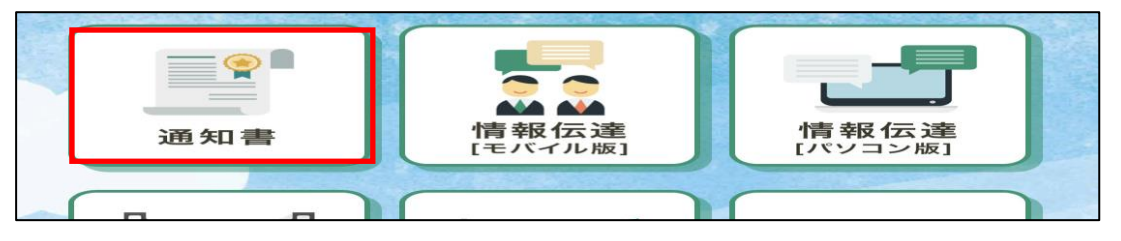

(2) ログイン画面が表示されますので、「農業情報配信登録通知書」に記載されている『機能「通知書」 ユーザー情報』のログイン ID とパスワードを入力してから、[ログイン]をクリックします。

| ログインID |  |                     |  |
|--------|--|---------------------|--|
| パスワード  |  | ▶ <u>パスワードを忘れた方</u> |  |

(3) 「明細の確認」 タブをクリックします。

| 福岡 八女                              | 様 |
|------------------------------------|---|
| トップページ <u>明細の確認</u> ご登録情報          |   |
| お知らせ                               |   |
| 2021/08/01 <u>栽培技術指導情報【果実】</u>     |   |
| 2021/08/01 <u>栽培技術指導情報【野菜】</u>     |   |
| 2021/08/01 <u>栽培技術指導情報【花き】</u>     |   |
| 2021/08/01 <u>栽培技術指導情報【お茶・普通作】</u> |   |
| _                                  |   |

(4) ダウンロードのファイル名をクリックすると、帳票がダウンロードされます。

| 最大                  | 最大過去2カ月分の帳票をダウンロードすることができます。                                              |                |                                                                                    |       |        |  |  |  |  |  |
|---------------------|---------------------------------------------------------------------------|----------------|------------------------------------------------------------------------------------|-------|--------|--|--|--|--|--|
|                     | 発行月: <b>括定なし マ</b> キーワード: 複数キーワードで検索できます ゆ<br>作成日付: 年 月 日気 ~ 年 月 日気<br>棟衆 |                |                                                                                    |       |        |  |  |  |  |  |
| 4原 すべて ▼ 「-話ダウンロード」 |                                                                           |                |                                                                                    |       |        |  |  |  |  |  |
|                     | 最初前の50件次の50件 量                                                            | 1 - 50 - 612   | 牛表示) 50件 🖌                                                                         |       |        |  |  |  |  |  |
|                     | 中長期間                                                                      | 第61子日          | ダウンロード                                                                             | メール添付 | 添付ファイル |  |  |  |  |  |
|                     | 販売実績表                                                                     | 2021/08/09 NEW | <mark>図H-024020210715000001.pdf</mark> 副 <u>CSVダウンロード</u> 済(2021/08/13 14:43:33)   |       |        |  |  |  |  |  |
|                     | 販売実績表                                                                     | 2021/08/09 NEW | <mark>た)0-021020210715000001.pdf</mark> 型) <u>CSVダウンロード</u> 清(2021/08/13 15:10:19) |       |        |  |  |  |  |  |
|                     | 販売実績表                                                                     | 2021/08/09 NEW | 1월 0-020020210715000001.pdf 都 CSVダウンロード                                            |       |        |  |  |  |  |  |
|                     | 販売実績表                                                                     | 2021/08/09 NEW | 図x-022020210715000001.pdf 配CSVダウンロート                                               |       |        |  |  |  |  |  |
|                     | 販売実績表                                                                     | 2021/08/09 NEW | 図X-021020210715000001.pdf 配CSVダウンロード                                               |       |        |  |  |  |  |  |

※ダウンロードできる帳票は以下の2パターンです。

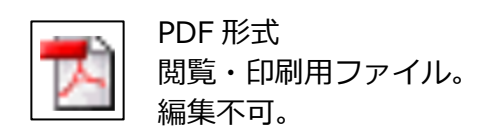

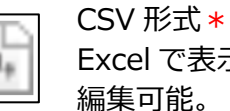

Excel で表示。 編集可能。

\*CSV 形式のファイルを表示・編集するには、Microsoft 社の Office 製品 Excel(エクセル)が必要 になります。

(5) ダウンロードした帳票を画面に表示します。

【 アンドロイドの場合 】

画面下にダウンロード完了画面が表示されますので、「開く」をタップします。

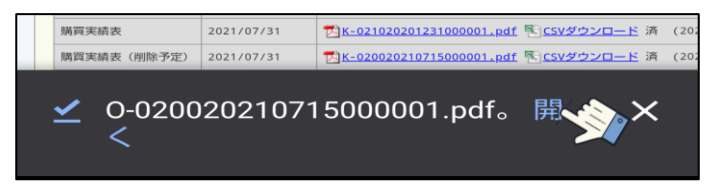

【 iOS (アイフォン)の場合 】

画面右上にダウンロード用のボタン ④ が表示されますので、タップしてからダウンロードした た帳票名をタップします。

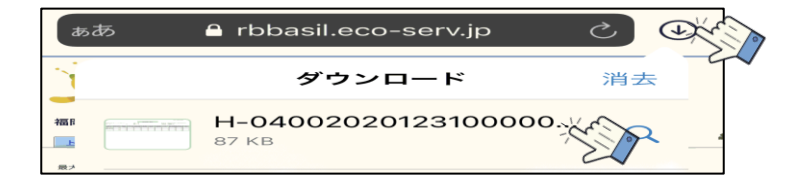

【 パソコンの場合 】

画面下にダウンロードしたファイルが表示されますので、ファイルをクリックします。

|   | 販売通知書     | 2021/08/29 <b>NEW</b> | ー<br>「 X-031020210701000001.pdf  NCSVダウンロード |
|---|-----------|-----------------------|---------------------------------------------|
| æ | H-0010202 | 107210pdf 🔨           |                                             |

(6) 帳票が表示されます。

|            |      |         |           |      |           |              |              |               |              |              | 発行           | 亍日 202<br>句八女農 | 1/07/15<br>業協同希 | 1合           |              |
|------------|------|---------|-----------|------|-----------|--------------|--------------|---------------|--------------|--------------|--------------|----------------|-----------------|--------------|--------------|
|            |      |         |           |      | 品名短       | 別販売実績        | 責表〔旬別        | 0             |              |              |              |                |                 |              |              |
|            |      |         |           |      |           |              |              |               | 荷受期間         | ]: 令和3年      | =01月01       | 日~令和           | 和3年06           | 月30日         |              |
| 福岡 八女      |      |         | 杉永        |      |           |              |              |               |              |              |              |                |                 |              |              |
| 荷受年月日      | 荷受数量 | 荷受重量    | 販売高金額     | 数量单価 | 重量単価      | 荷受数量<br>(前年) | 荷受重量<br>(前年) | 販売高金額<br>(前年) | 数量単価<br>(前年) | 重量単価<br>(前年) | 荷受数量<br>(対比) | 荷受重量<br>(対比)   | 販売高<br>(対比)     | 数量単価<br>(対比) | 重量単価<br>(対比) |
| 煎茶         |      |         |           |      |           |              |              |               |              |              |              |                |                 |              |              |
| 2021年04月中旬 |      | 1,090.0 | 5,404,722 |      | 4,958.4   |              |              |               |              |              |              |                |                 |              |              |
| 2021年04月下旬 |      | 1,254.8 | 3,950,841 |      | 3,148.5   |              | 1,094.5      | 5,091,799     |              | 4,652.1      |              | 114.6          | 77.5            |              | 67.6         |
| 2021年04月月計 |      | 2,344.8 | 9,355,563 |      | 3,989.9   |              | 1,094.5      | 5,091,799     |              | 4,652.1      |              | 214.2          | 183.7           |              | 85.7         |
| 2021年05月上旬 |      |         |           |      |           |              | 916.0        | 2,861,614     |              | 3, 124. 0    |              |                |                 |              |              |
| 2021年05月中旬 |      | 10.0    | 45,005    |      | 4,500.5   |              | 62.5         | 169, 251      |              | 2,708.0      |              | 16.0           | 26.5            |              | 166.1        |
| 2021年05月月計 |      | 10.0    | 45,005    |      | 4,500.5   |              | 978.5        | 3,030,865     |              | 3,097.4      |              | 1.0            | 1.4             |              | 145.2        |
| 合計         |      | 2,354,8 | 9,400,568 |      | 3, 992, 0 |              | 2,073,0      | 8, 122, 664   |              | 3, 918, 3    |              | 113.5          | 115.7           |              | 101.8        |

※閲覧した帳票は、背景がグレーになり、「ダウンロード済」と表示されます。

| 第4行月:   開きない マ ホーワード: (初数キーワードで映示できます)<br>作成日付:   年   月   日(11) -   年   月   日(11)<br>(映天) |                                                                                                    |                                                                                                    |       |        |  |  |  |  |  |
|-------------------------------------------------------------------------------------------|----------------------------------------------------------------------------------------------------|----------------------------------------------------------------------------------------------------|-------|--------|--|--|--|--|--|
| । ক <b>ে</b> ব                                                                            | <ul> <li>一括ダウン</li> </ul>                                                                                                    |                                                                                                    |       |        |  |  |  |  |  |
| 観初前の50件 2050件                                                                             | 1012 (91件中 1 - 50                                                                                                    | 件表示) 50件 🖌                                                                                                    |       |        |  |  |  |  |  |
| 設利 前の504年 <u>200504年</u>                                                                  | <u>最後</u> (91件中1-50)                                                                                                    | 件表示) 50件 🖌                                                                                                    | メール添付 | 添付ファイル |  |  |  |  |  |
| 設売実績表                                                                                     | 2021/08/09 NEW                                                                                                    | 件表示) 50件                                                                                                    | メール添付 | 添付ファイル |  |  |  |  |  |
| (秋)前の50件 次の50件<br>加速<br>販売実績表<br>販売実績表                                                    | ●         ●         ●         ●         ●         ●         ●         ●         ●         ●         ●         ●         ●         ●         ●         ●         ●         ●         ●         ●         ●         ●         ●         ●         ●         ●         ●         ●         ●         ●         ●         ●         ●         ●         ●         ●         ●         ●         ●         ●         ●         ●         ●         ●         ●         ●         ●         ●         ●         ●         ●         ●         ●         ●         ●         ●         ●         ●         ●         ●         ●         ●         ●         ●         ●         ●         ●         ●         ●         ●         ●         ●         ●         ●         ●         ●         ●         ●         ●         ●         ●         ●         ●         ●         ●         ●         ●         ●         ●         ●         ●         ●         ●         ●         ●         ●         ●         ●         ●         ●         ●         ●         ●         ●         ●         ●         ● | 件表示) <b>50件 マ</b><br>何のド<br>で <u>1H-024020210715000001.odf</u> ( <u>5)(5%ダウンロー</u> ド 清 (2021/08/13 14:43:33<br>で <u>10-021020210715000001.pdf</u> ( <u>5)(5%ダウンロー</u> ド 清 (2021/08/13 15:10:19                                                                                | メール添付 | 添付ファイル |  |  |  |  |  |
| (1)前の50件 次の50件<br>加速<br>取売実績表<br>販売実績表<br>販売実績表                                           | (91件中 1 - 50<br>(91件中 1 - 50<br>(2021/08/09 NEW<br>2021/08/09 NEW<br>2021/08/09 NEW                                                                                                    | 作表示)   00年 マ  <br>(10)                                                                                                    | メール添付 | 添付ファイル |  |  |  |  |  |
| (1) 前の50件 20250件<br>がある。<br>設売実績表<br>販売実績表<br>販売実績表<br>販売実績表                              | (01/## 1 - 50)           3450           2021/08/09 NEW           2021/08/09 NEW           2021/08/09 NEW           2021/08/09 NEW           2021/08/09 NEW                                                                                                    | (中表示) 50年 ▼<br>(10)-0-E<br>(2021/06/13 14:43:33<br>で)-0-021020210715000001.odf 死)(5Xダウンロード 済 (2021/06/13 14:43:33<br>で)-0-0210210715000001.odf 死)(5Xダウンロード 済 (2021/06/13 15:10:19<br>で)-0-02002010715000001.odf 死)(5Xダウンロード ダウンロード済<br>で)×0-02002010715000001.odf 死)(5Xダウンロード | メール添付 | 添付ファイル |  |  |  |  |  |

#### 【注意】販売実績・購買実績の配信について

対象期間の実績がない場合、または前回配信した帳票に変更がない(値が変わらない)時は、 配信を行いませんのでご注意ください。

# ◆ 配信される帳票

#### 【販売代金精算通知書】

|                                            |              |                   |                     |                                              |                                  | 販売                | 売代金:                       | 精算                | 通知書                 |                         |                                                                                           |                       | 発行日 2021/07/<br>H-0010202101010<br>福岡八女農業協同             | /01<br>000003<br>同組合         |  |  |
|--------------------------------------------|--------------|-------------------|---------------------|----------------------------------------------|----------------------------------|-------------------|----------------------------|-------------------|---------------------|-------------------------|-------------------------------------------------------------------------------------------|-----------------------|---------------------------------------------------------|------------------------------|--|--|
| 氏名:農協 花子 :<br>コード: 1231234567<br>住所:八女市本村4 | 様<br>2 2 - 1 |                   |                     | i                                            | 品名:アス<br>軽減<br>荷姿: <sup>バラ</sup> | パラガ<br>(税率対<br>容量 | パラガス<br>税率対象<br>容量:1.000kg |                   |                     |                         | 振込年月日:令和2年06月23日<br>荷受期間:令和2年06月05日~令和2年06月05日<br>共計Na 500-0605 共個区分:共選共計<br>共計単位 :本所集出荷場 |                       |                                                         |                              |  |  |
| 荷受重量計                                      | 精算項          | 目名                | 精算金額                | 〔 精算                                         | 項目名                              | 精算                | 金額                         | 控防                | 金額計                 | 振込                      | 項目名                                                                                       | 振込金額                  | 消費税項目                                                   | 消費税額                         |  |  |
| 4.70                                       | 合価赤字         | 計金額<br>格調整<br>補填金 | 5,                  | .005 消費<br>0 精算<br>0                         | 税合計額                             |                   | 400<br>5,405               |                   | 1,605               | 振                       | 泛金額計<br>振込1                                                                               | 3,800<br>3,800        | 8%対象(税抜)<br>8%対象消費税<br>10%対象(税抜)<br>10%対象消費税            | 5,005<br>400<br>0<br>0       |  |  |
| 控除項目                                       | 課税           | 控除                | 金額                  | 控除項目                                         | 目 課;                             | 院                 | 控除金額                       | <u>β</u>          | 控除項                 | l目                      | 課税                                                                                        | 控除金額                  | 消費税項目                                                   | 消費税額                         |  |  |
| 市場手数料<br>着払運賃<br>県連手数料<br>宣伝費 他            |              |                   | 468<br>0<br>18<br>5 | その他<br>農協<br>利<br>他<br>設<br>利<br>組<br>荷<br>組 | 也控除<br>手数料<br>川用料<br>怪費          |                   |                            | $0\\111\\38\\940$ | 研究<br>履歴<br>物流<br>控 | 会費<br>管理費<br>対策費<br>除合計 | 対象外                                                                                       | 19<br>3<br>3<br>1,605 | 8%対象(税抜)<br>8%対象消費税<br>10%対象(税抜)<br>10%対象消費税<br>課税対象外控除 | 0<br>0<br>1,442<br>144<br>19 |  |  |
| 等級/階級                                      | 荷            | 受重量               | 1                   | 単価                                           | 金額                               | A                 |                            |                   |                     |                         |                                                                                           |                       |                                                         |                              |  |  |
| A / 2 L                                    |              | 0.                | 50                  | 1,162.00                                     |                                  | 581               | l                          |                   |                     |                         |                                                                                           |                       |                                                         |                              |  |  |
| A / L                                      | <u> </u>     | 2.                | 50<br>90            | 1,162.00                                     |                                  | 2,905             | 5                          |                   | _                   |                         |                                                                                           |                       |                                                         |                              |  |  |
| A / S                                      |              | 0.                | 30                  | 706.66                                       |                                  | 212               | 2                          |                   |                     |                         |                                                                                           |                       |                                                         |                              |  |  |
| B / L                                      |              | 0.                | 40                  | 757.50                                       |                                  | 303               | 3                          |                   |                     |                         |                                                                                           |                       |                                                         |                              |  |  |
| □ / S<br>合計                                |              | 4.                | 70                  | 1,064.89                                     |                                  | 5,005             | 5                          |                   |                     |                         |                                                                                           |                       |                                                         |                              |  |  |
| 10日ごと                                      | に販           | 远代                | 金精算                 | 通知                                           | 書を配                              | 信し                | ます                         | 0                 |                     |                         | 配信                                                                                        | :月3回                  | (上旬・中                                                   | 中旬・下旬                        |  |  |

#### 【販売精算一覧表】

|                                           |                    |                       |                       |                               |                        |                       |                                                            |                       | 作成 E<br>福岡ノ                      | ∃:令和3年07月<br>八女農業協同組⊲     | 15日<br>全                |  |  |
|-------------------------------------------|--------------------|-----------------------|-----------------------|-------------------------------|------------------------|-----------------------|------------------------------------------------------------|-----------------------|----------------------------------|---------------------------|-------------------------|--|--|
|                                           |                    |                       |                       |                               | 販売精算                   | 一覧表                   |                                                            |                       |                                  |                           |                         |  |  |
| 氏名:農協 花子<br>コード:123123456<br>住所:八女市本林     | 子 様<br>7<br>寸422-1 |                       | 眉                     | l名:あまおう<br>fi姿:バツク<br>f量:0.27 | 270G1直                 |                       | 振 込 日:令和3年05月01日~令和3年05月31日<br>共個区分:個週共計<br>共計単位:パッケージセンター |                       |                                  |                           |                         |  |  |
|                                           | 荷受数量荷受重量           | 精算金額<br>価格調整<br>赤字補填金 | 8%対象(税抜)<br>10%対象(税抜) | 8%対象消費税<br>10%対象消費税<br>精算金額合計 | 市場手数料<br>その他控除<br>PC資材 | 着払運賃<br>農協手数料<br>PC運賃 | 県連手数料<br>履歴管理費<br>PC手数料                                    | 宣伝費 他<br>変動費<br>地区固定費 | 10%対象(税抜)<br>10%対象消費税<br>課税対象外控除 | 控除合計<br>仮渡/前渡金額<br>振込金額合計 | 振込1<br>振込2<br>振込3       |  |  |
| 合計                                        | 274.0<br>73.9      | 86, 646<br>1<br>0     | 86, 647               | 6,930<br>93,577               | 6,675<br>0<br>9,014    | 0<br>1,952<br>4,824   | 0<br>46<br>11,967                                          | 29<br>1,644<br>126    | 32, 981<br>3, 296<br>0           | 36, 277<br>0<br>57, 300   | 40, 112<br>17, 188<br>0 |  |  |
| 振込日<br>荷受日(自)<br>荷受日(至)                   | 荷受数量<br>荷受重量       | 精算金額<br>価格調整<br>赤字補填金 | 8%対象(税抜)<br>10%対象(税抜) | 8%対象消費税<br>10%対象消費税<br>精算金額合計 | 市場手数料<br>その他控除<br>PC資材 | 着払運賃<br>農協手数料<br>PC運賃 | 県連手数料<br>履歴管理費<br>PC手数料                                    | 宣伝費 他<br>変動費<br>地区固定費 | 10%対象(税抜)<br>10%対象消費税<br>課税対象外控除 | 控除合計<br>仮渡/前渡金額<br>振込金額合計 | 振込1<br>振込2<br>振込3       |  |  |
| 2021年05月06日<br>2021年04月19日<br>2021年04月19日 | 30.0<br>8.1        | 9,254<br>0<br>0       | 9,254<br>0            | 740<br>0<br>9,994             | 713<br>0<br>987        | 0<br>209<br>528       | 0<br>5<br>1,278                                            | 3<br>180<br>14        | 3,561<br>356<br>0                | 3,917<br>0<br>6,077       | 4,254<br>1,823<br>0     |  |  |
| 2021年05月06日<br>2021年04月20日<br>2021年04月20日 | 48.0<br>12.9       | 15,264<br>0<br>0      | 15, 264<br>0          | 1,221<br>0<br>16,485          | 1,176<br>0<br>1,579    | 0<br>344<br>845       | 0<br>8<br>2, 108                                           | 5<br>288<br>22        | 5, 796<br>579<br>0               | 6, 375<br>0<br>10, 110    | 7,077<br>3,033<br>0     |  |  |
| 2021年05月07日<br>2021年04月21日<br>2021年04月21日 | 43.0<br>11.6       | 13,503<br>0<br>0      | 13, 503<br>0          | 1,080<br>0<br>14,583          | 1,040<br>0<br>1,415    | 0<br>304<br>757       | 0<br>7<br>1,865                                            | 5<br>258<br>20        | 5,156<br>515<br>0                | 5,671<br>0<br>8,912       | 6,239<br>2,673<br>0     |  |  |
| 2021年05月07日<br>2021年04月22日<br>2021年04月22日 | 41.0<br>11.0       | 12,875<br>0<br>0      | 12, 875<br>0          | 1,030<br>0<br>13,905          | 992<br>0<br>1,349      | 0<br>290<br>722       | 0<br>7<br>1, 778                                           | 4<br>246<br>19        | 4,916<br>491<br>0                | 5, 407<br>0<br>8, 498     | 5,949<br>2,549<br>0     |  |  |
| 2021年05月10日<br>2021年04月23日<br>2021年04月23日 | 47.0<br>12.6       | 14,876<br>0<br>0      | 14, 876<br>0          | 1,190<br>0<br>16,066          | 1,146<br>0<br>1,546    | 0<br>335<br>828       | 0<br>8<br>2,055                                            | 5<br>282<br>21        | 5,660<br>566<br>0                | 6, 226<br>0<br>9, 840     | 6,888<br>2,952<br>0     |  |  |
| 2021年05月10日<br>2021年04月24日<br>2021年04月24日 | 65.0<br>17.5       | 20, 874<br>1<br>0     | 20, 875<br>0          | 1,669<br>0<br>22,544          | 1,608<br>0<br>2,138    | 0<br>470<br>1, 144    | 0<br>11<br>2, 883                                          | 7<br>390<br>30        | 7,892<br>789<br>0                | 8, 681<br>0<br>13, 863    | 9,705<br>4,158<br>0     |  |  |
| 合 計                                       | 274.0<br>73.9      | 86,646<br>1<br>0      | 86,647                | 6,930<br>93,577               | 6,675<br>0<br>9,014    | 0<br>1,952<br>4,824   | 0<br>46<br>11,967                                          | 29<br>1,644<br>126    | 32, 981<br>3, 296<br>0           | 36,277<br>0<br>57,300     | 40,112<br>17,188<br>0   |  |  |

品名ごとに、前月1ヶ月分(振込日基準)の精算金額の一覧表を配信します。 配信:月1回

#### 【購買代金請求書】

|                                                 |                                          |                               |                                  |    |                     |                                                                    | 発行<br>請す                                               | F日 令和3年<br>No.000005                           | :09月                    | 01日                        |          |
|-------------------------------------------------|------------------------------------------|-------------------------------|----------------------------------|----|---------------------|--------------------------------------------------------------------|--------------------------------------------------------|------------------------------------------------|-------------------------|----------------------------|----------|
| 住所:八女市本村<br>氏名:農協 花子<br>コート:1231234567          | 422-1<br>様                               |                               |                                  |    | 貝                   | <b>冓買代金</b>                                                        | 請求書                                                    | 彗                                              |                         |                            |          |
| 毎度、J A ふくお<br>下記の金額を 9月<br>なお、本状とご入<br>うお願い申し上げ | か八女をご利用い<br>15日にご指定の口<br>金が行き違いにな<br>ます。 | ただきありがと<br>座より振り替え<br>りました時はご | うございます。<br>させて頂きます。<br>容赦くださいますよ |    | 福岡ノ<br>一角<br>1<br>よ | 【女農業協同<br>役・燃料・共<br>アグリセンタ<br>」<br>アガスのお<br>農機に関する                 | 組合<br>同注文のま<br>一立花<br>問合せ先<br>お問合せ外                    | S問合せ先<br>TEL:0943-<br>TEL:0943-<br>E TEL:0943- | -24-6<br>-24-8<br>-37-0 | 381<br>147<br>247          |          |
| 決済日当日のご入<br>で、予めご了承く                            | 金については、自<br>ださい。                         | 動口座振替する                       | ことができませんの                        |    | 【お矢<br>馬<br>ざ<br>ジ  | Hらせ】<br>構買代金が残<br>F6.2%(年36)<br>させていただ<br>※但し、以下<br>・<br>・<br>決済日か | 高不足等に<br>5日日割り<br>きます。<br>の場合は<br>除<br>合計が500<br>ら起算して | こより決済で<br>計算)の割合<br>まます。<br>円未満の場合<br>15日以内にi  | きなヵ<br>で延滞<br>決済ヵ       | いった場合、<br>勝利息を徴収<br>『できた場合 |          |
| 肥料                                              | 飼料                                       | 農薬                            | 生産資材                             | 農  | 機・車                 | 輌 石                                                                | 石油類                                                    |                                                | ガス・ガス器具                 |                            | <b>*</b> |
|                                                 |                                          | 5,07                          | 27,442                           |    |                     |                                                                    |                                                        |                                                |                         | 10                         | , 273    |
| ご指定金融機                                          | 関 ご指定金融                                  | 機関名 ご措                        | 定振替口座                            |    | 期日                  | 経過分                                                                | 決済                                                     | 予定額                                            |                         | 請求合計                       |          |
| 8668-001                                        | 本店支店                                     | 吉                             | 1234567                          |    |                     |                                                                    |                                                        | 42,785                                         |                         | 42                         | , 785    |
| 日付                                              |                                          | 品名                            |                                  | 車輛 | 車番                  | 数量                                                                 |                                                        | 単価                                             | ц                       | 引金額                        | 取扱支所     |
| 令和3年07月31E                                      | 3 石本マオラン                                 | マイカー線                         | 黒 500m                           |    |                     | 1                                                                  | . 00                                                   | 2,030.00                                       |                         | 2,030                      | 124      |
| 令和3年08月02日                                      | ヨ パッカン                                   |                               |                                  |    |                     | 1                                                                  | .00                                                    | 970.00                                         |                         | 970                        | 124      |
| 令和3年08月04E                                      | ヨ コーワパッカ                                 | - 19                          |                                  |    |                     | 100                                                                | 0.00                                                   | 31.00                                          |                         | 3,100                      | 124      |
| 令和3年08月04E                                      | 3 被覆スプリン                                 | グ2M カイヤ                       | <u>-</u>                         | L  |                     | 30                                                                 | 0.00                                                   | 141.00                                         |                         | 4,230                      | 124      |
| 令和3年08月05日                                      | ヨマイカー線                                   | ハイバー                          |                                  |    |                     | 5                                                                  | 5.00                                                   | 2,139.00                                       |                         | 10,695                     | 124      |
| 令和3年08月07日                                      | コマイカー線                                   | ハイバー                          |                                  |    |                     |                                                                    | 3.00                                                   | 2,139.00                                       |                         | 6,417                      | 124      |
| □ 〒和3年08月09日<br>今和3年08月09日                      | コ国産里宝ミッ                                  | クスジュース                        | 2043                             | +  |                     |                                                                    |                                                        | 1 720 00                                       |                         | 0,000                      | 124      |
| 今和3年08月09日<br>今和3年08月27日                        | コロ産米夫ミッ                                  | ZL 1L                         | 2 V II A                         | +  |                     |                                                                    | 3 00                                                   | 1,690,00                                       |                         | 5.070                      | 124      |
| 140-P00/327                                     | 【一般未収                                    | 金計]                           |                                  | -  | -                   | ``````````````````````````````````````                             |                                                        | 1,000.00                                       |                         | 42,785                     |          |

当月分の請求書を配信します。

#### 配信:月1回

【取引状況表】

発行日 2021/07/15 T-010020210715000241

氏名:農協 花子 様 コード:1231234567

取引状況表

【出荷品名〔振込日〕/購買分類〔供給日〕】 令和3年01月01日~令和3年08月31日

| 合計           | 振込金額(円)   | 合計       | 供給金額(円) |
|--------------|-----------|----------|---------|
| 出荷品名計        | 1,380,996 | 購買分類計    | 662,107 |
| 出荷品名         | 振込金額(円)   | 購買分類     | 供給金額(円) |
| サニーレタス       | 101,485   | 肥料       | 221,577 |
| サニーレタス 4kg   | 321,731   | 農 薬      | 151,651 |
| レタス代表        | 55,412    | 出荷資材     | 138,962 |
| グリーンリーフ4 k g | 174, 891  | ハウス・被覆資材 | 40,130  |
| 恵味           | 727,477   | その他生産資材  | 85,317  |
|              |           | 石油類      | 24,470  |

今年1月から前月末までの取引状況表(販売実績・購買実績)を配信します。 配信:月1回 ※米・麦・大豆の販売実績は、表示されません。

【品名別販売実績表〔日別〕】

|                            |       |            |           |         |       |              |              | 福岡八           | 女農業協同組合      | <b>a</b>     |
|----------------------------|-------|------------|-----------|---------|-------|--------------|--------------|---------------|--------------|--------------|
|                            |       |            |           | 品名別販    | 売実績表  | [日別]         |              |               |              |              |
| 氏名:農協 花子<br>-ト::1231234567 | 様     |            |           |         |       |              | 荷受期間:《       | 令和3年01月01日    | ~令和3年08月     | 31日          |
|                            | 荷受数   | 女量         | 荷受重量      | 販売高金額   | 荷子    | 受数量<br>前年)   | 荷受重量<br>(前年) | 販売高金額<br>(前年) |              |              |
| 総合計                        |       | 32, 472. 2 | 9,027.0   | 11, 368 | , 785 | 32,909.8     | 9,073.2      | 11, 418,      | , 057        |              |
| 荷受年月日                      | 荷受数量  | 荷受重量       | 販売高金額     | 数量単価    | 重量単価  | 荷受数量<br>(前年) | 荷受重量<br>(前年) | 販売高金額<br>(前年) | 数量単価<br>(前年) | 重量単価<br>(前年) |
| 加工苺持ち込み                    | 直販    |            |           |         |       |              |              |               |              |              |
| 2021年03月15日                | 5.2   |            | 5.2 1,092 | 2 210.0 | 210.0 | )            |              |               |              |              |
| 021年03月16日                 | 5.6   | (          | 5.6 1,176 | 5 210.0 | 210.0 | )            |              |               |              |              |
| 021年03月17日                 | 3.0   | :          | 630       | 210.0   | 210.0 | )            |              |               |              |              |
| 021年03月18日                 | 6.8   | (          | 5.8 1,428 | 3 210.0 | 210.0 | )            |              |               |              |              |
| 021年03月19日                 | 6.2   | (          | 5.2 1,302 | 2 210.0 | 210.0 | )            |              |               |              |              |
| 021年03月20日                 | 7.2   | 1          | 1,512     | 2 210.0 | 210.0 |              |              |               |              |              |
| 021年03月21日                 | 6.6   | (          | 5.6 1,386 | 5 210.0 | 210.0 |              |              |               |              |              |
| 021年03月22日                 | 6.4   | (          | 5.4 1,344 | 1 210.0 | 210.0 |              |              |               |              |              |
| 021年03月23日                 | 6.6   | (          | 5.6 1,386 | 5 210.0 | 210.0 |              |              |               |              |              |
| 021年03月24日                 | 5.0   | :          | 5.0 1,050 | 210.0   | 210.0 |              |              |               |              |              |
| 021年03月25日                 | 7.4   | 1          | 1,554     | 1 210.0 | 210.0 |              |              |               |              |              |
| 021年03月26日                 | 8.6   | 8          | 3.6 1,806 | 5 210.0 | 210.0 | 8.4          | 8.4          | 1,764         | 210.0        | 21           |
| 021年03月27日                 | 6.8   | (          | 5.8 1,428 | 3 210.0 | 210.0 | 3            | 3.0          | 630           | 210.0        | 21           |
| 021年03月28日                 | 8.2   | 8          | 3.2 1,722 | 2 210.0 | 210.0 | 5            | 5.0          | 1,050         | 210.0        | 21           |
| 021年03月29日                 | 7.8   | 1          | 1,638     | 3 210.0 | 210.0 | 5.2          | 5.2          | 1,092         | 210.0        | 21           |
| 021年03月30日                 | 10.0  | 10         | 0.0 2,100 | 210.0   | 210.0 | 7.2          | 7.2          | 1,512         | 210.0        | 21           |
| 021年03月31日                 | 14.0  | 14         | 2,940     | 210.0   | 210.0 | 8.6          | 8.6          | 1,806         | 210.0        | 21           |
| 021年03日 計                  | 121 4 | 121        | 4 25 494  | 210.0   | 210.0 | 37.4         | 37.4         | 7 854         | 210.0        | 21           |

【品名別販売実績表〔旬別〕】

| 発行日 | 2021/0 | 9/15 |
|-----|--------|------|
| 福岡八 | 女農業    | 協同組合 |

|                            |                                                         |       |            |       |         |         | 発行日<br>福岡/ | 日 2021/09/15<br>八女農業協同組 | 合            |               |              |              |
|----------------------------|---------------------------------------------------------|-------|------------|-------|---------|---------|------------|-------------------------|--------------|---------------|--------------|--------------|
|                            |                                                         |       |            |       |         | 品名別販    | 売実績表       | 〔旬別〕                    |              |               |              |              |
| 氏名:農協 花子<br>コード:1231234567 | 氏名:農協 花子 様 荷受期間:令和3年01月01日~令和3年08月31日<br>コード:1231234567 |       |            |       |         |         |            |                         |              |               |              |              |
|                            |                                                         | 荷受数   | <b>女</b> 量 | 存     | 前受重量    | 販売高金額   | 荷ろ         | 受数量<br>前年)              | 荷受重量<br>(前年) | 販売高金額<br>(前年) |              |              |
| 総合計                        |                                                         |       | 32, 472. 2 |       | 9,027.0 | 11,368, | 785        | 32, 909.8               | 9,073.       | 2 11,418      | , 057        |              |
| 荷受年月日                      | 荷受数                                                     | 大量    | 荷受重        | É量    | 販売高金額   | 数量単価    | 重量単価       | 荷受数量<br>(前年)            | 荷受重量<br>(前年) | 販売高金額<br>(前年) | 数量単価<br>(前年) | 重量単価<br>(前年) |
| 加工苺持ち込み                    | 直販                                                      |       |            |       |         |         |            |                         |              |               |              |              |
| 2021年03月中旬                 |                                                         | 34.0  |            | 34.0  | 7,140   | 210.0   | 210.0      |                         |              |               |              |              |
| 2021年03月下旬                 |                                                         | 87.4  |            | 87.4  | 18, 354 | 210.0   | 210.0      | :                       | 7.4 37.      | 4 7,854       | 210.0        | 210.0        |
| 2021年03月月計                 |                                                         | 121.4 |            | 121.4 | 25, 494 | 210.0   | 210.0      | :                       | 7.4 37.      | 4 7,854       | 210.0        | 210.0        |
| 2021年04月上旬                 |                                                         | 80.2  |            | 80.2  | 16, 842 | 210.0   | 210.0      |                         | 5.2 55.      | 2 11,592      | 210.0        | 210.0        |
| 2021年04月中旬                 |                                                         | 50.8  |            | 50.8  | 10,668  | 210.0   | 210.0      | 4                       | 2.6 42.      | 6 8,946       | 210.0        | 210.0        |
| 2021年04月下旬                 |                                                         | 43.8  |            | 43.8  | 9,198   | 210.0   | 210.0      | 4                       | 6.2 46.      | 2 9,702       | 210.0        | 210.0        |
| 2021年04月月計                 |                                                         | 174.8 |            | 174.8 | 36, 708 | 210.0   | 210.0      |                         | 144 144.     | 0 30,240      | 210.0        | 210.0        |
| 2021年05月上旬                 |                                                         | 46.4  |            | 46.4  | 9,744   | 210.0   | 210.0      |                         | 7.6 57.      | 6 12,096      | 210.0        | 210.0        |
| 2021年05月中旬                 |                                                         | 30.6  |            | 30.6  | 6,426   | 210.0   | 210.0      |                         | 5.8 35.      | 8 7,518       | 210.0        | 210.0        |
| 2021年05月月計                 |                                                         | 77.0  |            | 77.0  | 16, 170 | 210.0   | 210.0      | 9                       | 3.4 93.      | 4 19,614      | 210.0        | 210.0        |
| 合計                         |                                                         | 373.2 |            | 373.2 | 78, 372 | 210.0   | 210.0      | 2                       | 4.8 274.     | 8 57,708      | 210.0        | 210.0        |

品名ごとに、今年1月から前月末までの販売実績を、日別・旬別・等階級別に配信します。表の右 側には前年実績、上部には、総合計(荷受数・販売高金額)が表示されます。 配信:月1回

発行日 2021/09/25 K-021020210925000002

供 給 日:令和3年01月01日~令和3年08月31日 事業所名:アグリセンター八女

#### 購買品お買い上げ明細表

氏名:農協 花子 様 コード:1231234567

| 肥料         | 農薬         | 生産資材      | 農機・車輌            | 石油類         | 生活資材   | 合 計         |        |      |  |
|------------|------------|-----------|------------------|-------------|--------|-------------|--------|------|--|
| 793, 853   | 1,995,743  | 1,461,087 | 244, 165         | 1, 437, 423 | 61,554 | 5, 993, 825 |        |      |  |
| 供給日        | 決済予定日      |           | 品名               |             |        | 供給単価        | 供給金額   | 軽減対象 |  |
| 令和3年01月05日 | 令和3年02月15E | 日 新チャンス液  | 20kg             |             | 1.0    | 12,760.0    | 12,760 |      |  |
| 令和3年01月05日 | 令和3年02月15E | ヨ ダコニール1  | ダコニール1000F 500ml |             |        | 1,689.0     | 1,689  |      |  |
| 令和3年01月05日 | 令和3年02月15E | ヨ アンビルフロ  | アンビルフロアブル 500ml  |             |        | 1,695.0     | 1,695  |      |  |
| 令和3年01月05日 | 令和3年02月15E | 3 ビーナイン顆  | 粒水溶剤 10(         | ) g         | 1.0    | 4, 155.0    | 4, 155 |      |  |
| 令和3年01月05日 | 令和3年02月15E | ヨ バウンティフ  | ロアブル 25(         | ) m l       | 1.0    | 7,403.0     | 7,403  |      |  |
| 令和3年01月05日 | 令和3年02月15E | 日 有機液肥04  | 6 2 0 kg         |             | 1.0    | 2,992.0     | 2,992  |      |  |
| 令和3年01月05日 | 令和3年02月15E | ヨ レギュラーガ  | ソリン              |             | 33.0   | 133.0       | 4, 389 |      |  |
| 令和3年01月05日 | 令和3年02月15日 | 日 農機 部品   | 農機 部品            |             |        | 6,710.0     | 6,710  |      |  |
| 令和3年01月07日 | 令和3年02月15日 | ヨリドミルゴー   | リドミルゴールドMZ 500g  |             |        | 2,893.0     | 5,786  |      |  |
| △和9年01日07日 | 今和9年09日15日 | コ ガコーニル1  | 000E 50          | ) m 1       | 1.0    | 1 690 0     | 1 690  |      |  |

今年1月から前月末までの購買品お買い上げ明細を配信します。

配信:月1回

#### 【購買未収金明細表】

|                            |                         |                     |        |       |         |          |                             | 発<br>K-(                           | 行日 2021/09/25  | 002   |
|----------------------------|-------------------------|---------------------|--------|-------|---------|----------|-----------------------------|------------------------------------|----------------|-------|
|                            |                         |                     |        | 購買    | 冒未収金明網  | 田表       |                             |                                    |                |       |
| 氏名:農協 花子<br>コード: 123123456 | - 様<br>7                |                     |        |       |         |          | 基 準 日 :<br>事業所名 :<br>※ 期日経道 | 令和3年09月25日<br>アグリセンター/<br>過の残高には、延 | 〔女<br>滞利息は含んでい | いません。 |
| 期日経過                       | 決済予定日<br>2021年10月15日 20 | 決済予定日<br>021年12月15日 |        |       |         |          |                             |                                    |                |       |
|                            | 86,818                  | 129,876             |        |       |         |          |                             |                                    |                |       |
| 決済予定日                      | 供給日                     |                     | 品名     |       | 供給金額    | 未収金残高    |                             |                                    |                |       |
| 令和3年10月15日                 | 令和3年08月30日              | 粒状セルカ2号             | 2 0 kg |       | 5,890   | 5,890    |                             |                                    |                |       |
| 令和3年10月15日                 | 令和3年08月30日              | スーパー菊1号             | 2 0 kg |       | 32,268  | 32, 268  |                             |                                    |                |       |
| 令和3年10月15日                 | 令和3年08月30日              | スーパーいきいき            | 2 0 kg |       | 21,360  | 21,360   |                             |                                    |                |       |
| 令和3年10月15日                 | 令和3年08月30日              | ユニフォーム粒剤            | 3 k g  |       | 20,348  | 20, 348  |                             |                                    |                |       |
| 令和3年10月15日                 | 令和3年08月30日              | ジェイエース粒剤            | 3 kg   |       | 6,952   | 6,952    |                             |                                    |                |       |
| 令和3年10月15日                 |                         | 決済日計                |        |       | 86,818  | 86,818   |                             |                                    |                |       |
| 令和3年12月15日                 | 令和3年06月10日              | 肥料 直取値引き            | 20kg以上 |       | -990    | -990     |                             |                                    |                |       |
| 令和3年12月15日                 | 令和3年06月10日              | ミネガード(粒)            | 20kg   |       | 29,700  | 29,700   |                             |                                    |                |       |
| 令和3年12月15日                 | 令和3年06月10日              | 肥料 直取値引き            | 20kg以上 |       | -495    | -495     |                             |                                    |                |       |
| 令和3年12月15日                 | 令和3年06月10日              | 元ヒー発1号 2            | 0 kg   |       | 42,075  | 42,075   |                             |                                    |                |       |
| 令和3年12月15日                 | 令和3年06月07日              | サラブレッドKA            | Iフロアブル | 500ml | 18, 336 | 18, 336  |                             |                                    |                |       |
| 令和3年12月15日                 | 令和3年06月07日              | ブーンゼクテラ箱            | 粒剤 1 K |       | 29,040  | 29,040   |                             |                                    |                |       |
| 令和3年12月15日                 | 令和3年06月07日              | スクミノン 2kg           |        |       | 12, 210 | 12, 210  |                             |                                    |                |       |
| 令和3年12月15日                 |                         | 決済日計                |        |       | 129,876 | 129, 876 |                             |                                    |                |       |
|                            |                         | 合 計                 |        |       | 216,694 | 216,694  |                             |                                    |                |       |

購買未収金の残高明細を配信します。

配信:月2回

※期日経過の残高には延滞利息は含んでいません。

# 【茶入札(評価)情報】

Г

|                            |                                                                 |          |          |          |                  |           |          |     |        | 発行日<br>U-0300 | 2021/09/16<br>20210916000002 | 2     |
|----------------------------|-----------------------------------------------------------------|----------|----------|----------|------------------|-----------|----------|-----|--------|---------------|------------------------------|-------|
|                            |                                                                 |          |          |          |                  | 茶センター     | 入札速執     | ₹   |        |               |                              |       |
| 氏名:農協 花子<br>コード:1231234567 | 様                                                               |          |          |          |                  |           |          |     |        |               |                              |       |
|                            | aleren a lan arten sina site site site site site site site site |          |          |          |                  |           |          |     |        |               |                              |       |
| 出荷日                        | 安託No.<br>受託No.                                                  | 販売区分     | 容器名      | 如里<br>重量 | 金額               | 茶商名       | 評価対象     | 手触り | 色(形状)  | 香気            | 水色                           | 評価者名  |
| 令和3年04月19日                 | 1                                                               | 118<br>2 | 煎茶<br>大海 | 1<br>25  | 7,489<br>187,225 | (株) 星野製茶園 | 0<br>評価済 |     |        |               |                              | 農協 浩一 |
| 令和3年04月19日                 | 2<br>2                                                          | 119<br>2 | 煎茶<br>大海 | 1<br>25  | 7,089<br>177,225 | (株) 星野製茶園 | 0<br>評価済 |     |        |               |                              | 農協 浩一 |
| 令和3年04月19日                 | 3<br>3                                                          | 120<br>2 | 煎茶<br>大海 | 1<br>25  | 7,090<br>177,250 | (株) 星野製茶園 | 0<br>評価済 |     |        |               |                              | 農協 浩一 |
| 令和3年04月19日                 | 4<br>4                                                          | 121<br>2 | 煎茶<br>大海 | 1<br>25  | 7,000<br>175,000 | その他業者     | 0<br>評価済 |     | やや蒸し弱い |               |                              | 農協 浩一 |
| 令和3年04月19日                 | 5<br>5                                                          | 122<br>2 | 煎茶<br>大海 | 1<br>25  | 7,016<br>175,400 | (株) 吉泉園   | 0<br>評価済 |     | やや蒸し弱い |               |                              | 農協 浩一 |
| 令和3年04月19日                 | 6<br>6                                                          | 123<br>2 | 煎茶<br>大海 | 1<br>13  | 7,000<br>95,900  | その他業者     | 0<br>評価済 |     | やや蒸し弱い |               |                              | 農協 浩一 |

茶センター評価報告(評価情報)と、茶センター入札速報(入札情報)を配信します。

◆ 帳票ごとに絞り込んで確認する方法

(1)「帳票」に表示されているV (プルダウン)をクリックします。

|    | 発行月: 指定なし      | ~   | キーワード:複数キーワードで検索できます                                                                 |       |        |
|----|----------------|-----|--------------------------------------------------------------------------------------|-------|--------|
|    | 作成日付: 年        | 月   | 日 31 ~ 年 月 日 31                                                                      |       |        |
|    | 検索             |     |                                                                                      |       |        |
| 帳票 | রুশ্ব 📿        | )   | 一括ダウンロード                                                                             |       |        |
|    | すべて            |     |                                                                                      |       |        |
| 最  | 精算通知書          | (20 | )件中 1 - 20 件表示) 50件 🖌                                                                |       |        |
|    | 精算一覧表<br>販売通知書 |     | ダウンロード                                                                               | メール添付 | 添付ファイル |
| *  | 販売実績表          | w   | <mark>▼H-040020201231000008.pdf</mark> <sup>図</sup> CSVダウンロード 済(2021/08/19 13:41:33) |       |        |
| ¥  | 購買請求書<br>購買実績表 | w   | ★H-040020201231000007.pdf  ●CSVダウンロード済(2021/08/19 13:41:48)                          |       |        |
|    | 帳票             |     |                                                                                      |       |        |

(2)確認したい帳票の種類を選択すると、データが絞り込まれます。 ダウンロードのファイル名をクリックしてから閲覧してください。

| _ |          |            |                         |             |            |                                                              |
|---|----------|------------|-------------------------|-------------|------------|--------------------------------------------------------------|
| 帳 | 県 販売通知書  | ₿ ·        | ◆ 「括ダウンロード              |             |            |                                                              |
|   | 最初 前の50件 | ‡ 次の50件 最後 | 2 (36件中 1 - 36 件表示) 50件 | <b>⊧ ∨</b>  |            |                                                              |
|   | 帳票       | 発行日        | 帳票名                     | 品名          | 振込日        | ダウンロード                                                       |
|   | 販売通知書    | 2021/07/24 | 精算残金配分通知書               |             | 2021/04/21 | <mark>で】X-030020210701000001.pdf</mark> Ŝ <u>CSVダウンロード</u> 済 |
|   | 販売通知書    | 2021/07/24 | 出荷奨励金配分通知書              |             | 2021/02/08 | <u> 茂0-031020210701000001.pdf</u> 🖏 <u>CSVダウンロード</u> 済       |
|   | 販売通知書    | 2021/07/24 | 精算残金配分通知書               |             | 2021/03/24 | ▼ <u>0-030020210701000001.pdf</u> 巻 <u>CSVダウンロード</u> 済       |
|   | 販売通知書    | 2021/07/24 | 出荷奨励金配分通知書              |             | 2020/09/30 | ▼X-031020210701000001.pdf 階CSVダウンロード 済                       |
|   | 販売通知書    | 2021/07/24 | 野菜価格安定事業交付金通知書          | 具·青果物生産安定事業 | 2020/07/20 | ☆H-034020210701000001.pdf 器CSVダウンロード済                        |

#### ♦ 帳票を検索して確認する方法

- (1)発行日付・キーワード検索
- ①発行月、②作成日付、③フリースペースにキーワードを入力します。

※いずれかの方法で、検索を行うことができます。

検索実行は、④[検索]をクリックしてください。

| 最大過去84カ月分の帳票をダウンロードすることができます。                                       |   |  |  |  |  |  |  |  |  |  |
|---------------------------------------------------------------------|---|--|--|--|--|--|--|--|--|--|
| <ol> <li>① 発行月: 指定なし </li> <li>● ③ キーワード: 複数キーワードで検索できます</li> </ol> | 0 |  |  |  |  |  |  |  |  |  |
| ②作成日付: 年月日第一~ 年月日第1                                                 |   |  |  |  |  |  |  |  |  |  |
| <ul><li>(4) 検索</li></ul>                                            |   |  |  |  |  |  |  |  |  |  |
| 帳票 すべて ▼ -括ダウンロード                                                   |   |  |  |  |  |  |  |  |  |  |

#### (2)発行月で検索する場合

「発行月」に表示されているV (プルダウン)をクリックして、確認したい年月を選択してから[検索] をクリックします。指定した年月発行の帳票が表示されます。

|    | 発行月:           | 指定なし 📀                         | キーワード: 複数キーワードで検索できます | 9 |
|----|----------------|--------------------------------|-----------------------|---|
|    | 作成日付:          | 指定なし<br>2021年8月発行<br>2021年7月発行 | 日 31 ~ 年 月 日 31       |   |
| 帳票 | <u>র</u> বৃশ্ব | ~                              | 一括ダウンロード              |   |

#### 3-2 登録情報の設定・変更について

◆ 配信時の通知を受け取りたい場合

初期設定では、帳票配信時に「お知らせメール」が届かないようになっていますので、メールアドレス を設定することにより、帳票配信時に「お知らせメール」が届くようになります。登録されているメール アドレスは、アカウント設定より変更してください。

(1) 画面右上の「アカウント設定」をクリックします。

| 福岡 八女       | <br>様                       |   |           |               |
|-------------|-----------------------------|---|-----------|---------------|
| トップページ 月    | 明細の確認                       |   | A アカウント設定 | <u> ログアウト</u> |
| 最大過去1カ月分の帳票 |                             |   |           |               |
| 発行月: 指知     | をなし 	 オーワード: 複数キーワードで検索できます | 0 |           |               |
| 作成日付:       | 年 月 日   二 ~ 年 月 日   三       |   |           |               |
|             | 検索                          |   |           |               |

(2)「メールアドレスの変更」をクリックします。

| <u>トップページ</u><br><u>明細の確認</u><br>ご登録情報 |
|----------------------------------------|
| アカウント設定                                |
| パスワードの変更                               |
| メールアドレスの変更                             |
|                                        |
|                                        |

- (3) 「メールアドレス」 内の文字を削除してから、通知を受けとるメールアドレスを入力して、 『変更する』 をクリックします。
- ※初期値に、「densan02@jafyame.or.jp」(事務局メールアドレス)を設定しております。初期値を削除してから、通知を受け取るメールアドレスを入力してください。

| なお、 | 通知メール | 受信を止める時は、 | 初期值 [densa02@jafya | ame.or.jp∫∕ | ∖設定を戻して | ください。 |
|-----|-------|-----------|--------------------|-------------|---------|-------|
|-----|-------|-----------|--------------------|-------------|---------|-------|

| 農協花子様                                                |                             |  |  |  |  |
|------------------------------------------------------|-----------------------------|--|--|--|--|
| トップページ 明細の                                           | <u>在認</u>                   |  |  |  |  |
| ご連絡先メールアドレスを設定してください。<br>※帳票・明細情報に関する各種案内メールをお送りします。 |                             |  |  |  |  |
| メールアドレス                                              | densan02@jafyame.or.jp      |  |  |  |  |
| 上記メールアドレスのほかに                                        | 、3つまでサブメールアドレスを登録することができます。 |  |  |  |  |
| サブメールアドレス1                                           |                             |  |  |  |  |
| サブメールアドレス2                                           |                             |  |  |  |  |
| サブメールアドレス3                                           |                             |  |  |  |  |
| 変更する キャンセル                                           |                             |  |  |  |  |

[参考] メールアドレスについて メールアドレスはメインのメールアドレスに加えて、サブメールアドレスを3つ設定することができます。 サブメールアドレスにも同様の通知メールが送信されます。

(4)「メールアドレス設定を変更しました。」のメッセージが表示されれば変更は完了です。

◆ パスワードを変更したい場合

パスワードは、アカウント設定画面より変更が可能です。初期パスワードのままでご利用可能ですが、 パスワードを変更するには、以下の作業を行ってください。

(1) 画面右上の「アカウント設定」をクリックします。

| 福岡八女                | 様                     |                     |
|---------------------|-----------------------|---------------------|
| トップページ 明細の確認 こ      | 登録情報                  | A アカウント設定     ログアウト |
| 最大過去1カ月分の帳票をダウンロードす | ることができます。             |                     |
| 発行月: 指定なし 🗸         | キーワード: 複数キーワードで検索できます | Ø                   |
| 作成日付:               | 日 🛐 ~ 年 月 日 🛐         |                     |
| 検索                  |                       |                     |

(2)「パスワードの変更」をクリックします。

| <u>トップページ</u> 明細の確認 ご登録情報 |
|---------------------------|
| アカウント設定                   |
| <u>パスワードの変更</u>           |
| メールアドレスの変更                |
|                           |
|                           |

(3) 新しいパスワードを入力してから、『変更する』をクリックします。

| パスワードを設定してください。         |                                                                   |  |  |  |  |
|-------------------------|-------------------------------------------------------------------|--|--|--|--|
| パスワードの入力ル<br>・半角英数・記号 4 | <b>パスワードの入力ルール</b><br>・半角英数・記号 4~20文字                             |  |  |  |  |
| 利用可能な記号                 | 利用可能な記号 !" # \$ % & ' ( ) * + , / : ; < = > ? @ [ ¥ ] ^ _ ` {   } |  |  |  |  |
|                         |                                                                   |  |  |  |  |
| パスワード                   | 新しいパスワードを入力                                                       |  |  |  |  |
| パスワード (確認)              | 確認のため再度パスワードを入力                                                   |  |  |  |  |
| 変更する                    | キャンセル                                                             |  |  |  |  |

(4) 確認画面が表示されますので、『はい』をクリックします。

|        | 🗥 ご確認         | 忍ください! |   |
|--------|---------------|--------|---|
| バスワード家 | 変更後、ログアウトします。 |        |   |
| よろしいです | ታን ?          |        |   |
|        |               |        |   |
|        | (46)          | 61617  | 1 |

(5) ログイン画面に遷移したら変更完了です。以降は新しいパスワードでログインをしてください。

#### ◆ パスワードを忘れてしまった場合

※農業情報配信マニュアル 13 ページ、「配信時の通知を受け取りたい場合」で、メールアドレスをご登録いただいている場合のみご利用いただけます。

ログイン用のパスワードを忘れてしまった時は、仮パスワード発行画面から仮パスワードを発行します。 メールで通知される仮パスワードを使い、ログインするとパスワードの再設定画面が表示されますので、 新しいパスワードを登録することで設定完了となります。

(1) ログイン画面を開き、「パスワードを忘れた方」のリンクをクリックします。

| ログインID |                     |
|--------|---------------------|
| パスワード  | ▶ <u>パスワードを忘れた方</u> |
|        | ログイン                |

(2) ログイン ID とご登録メールアドレスを入力してから、『パスワード再設定メールを送信する』を クリックします。

| パスワードの再設定                                                                                 |                                                |  |  |  |  |
|-------------------------------------------------------------------------------------------|------------------------------------------------|--|--|--|--|
| ログインIDとご登録メールアドレスを入力し、「パスワード再設定メールを送信する」をクリックすると、<br>「ご登録メールアドレス」宛に「パスワード再設定」のご案内が送信されます。 |                                                |  |  |  |  |
| ※「アカウント設定 > >                                                                             | ※「アカウント設定 > メールアドレスの変更」で登録したサブメールアドレスは使用できません。 |  |  |  |  |
| ログインID                                                                                    | <b>ログインID</b> ログイン I Dを入力                      |  |  |  |  |
| ご登録メールアドレス ご登録のメールアドレスを入力                                                                 |                                                |  |  |  |  |
|                                                                                           |                                                |  |  |  |  |
| パスワード再設定メールを送信する                                                                          |                                                |  |  |  |  |

(3) 再発行完了画面が表示され、ご登録のメールアドレス宛に「パスワード再設定のご案内」という件 名のメールが届きます。

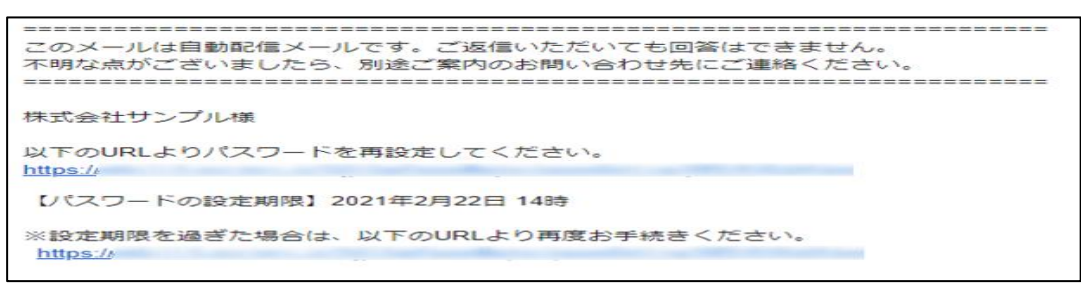

- ※「パスワード再設定のご案内」メールが届かない時は、ご利用のスマートフォンの「迷惑メール対策」 をご確認いただき、受信リストに「jafyame.or.jp」を追加してください。
- (4) URL にアクセスして、新しいパスワードを設定してください。

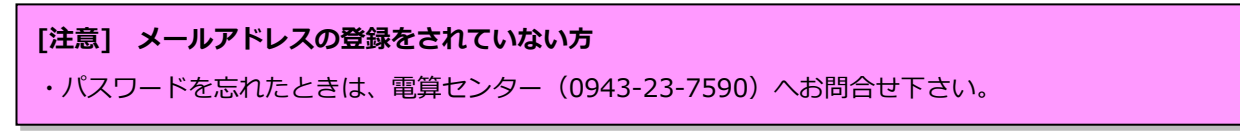

## 3-3 その他機能について

#### ◆ 栽培技術指導情報

トップページの「お知らせ」に、毎月の栽培技術指導情報を掲載します。

(1)トップページの「お知らせ」に、『栽培技術指導情報[果実][野菜][花き][お茶・普通作] 』が掲載 されます。

| 福岡 八女                              | 様 |
|------------------------------------|---|
| トップページ <u>明細の確認</u> <u>ご登録情報</u>   |   |
| お知らせ                               |   |
| 2021/08/01 <u>栽培技術指導情報【果実】</u>     |   |
| 2021/08/01 <u>栽培技術指導情報【野菜】</u>     |   |
| 2021/08/01 <u>栽培技術指導情報【花き】</u>     |   |
| 2021/08/01 <u>栽培技術指導情報【お茶・普通作】</u> |   |
|                                    |   |

(2) 各タイトルをクリックしていただくと、詳細の確認が可能です。

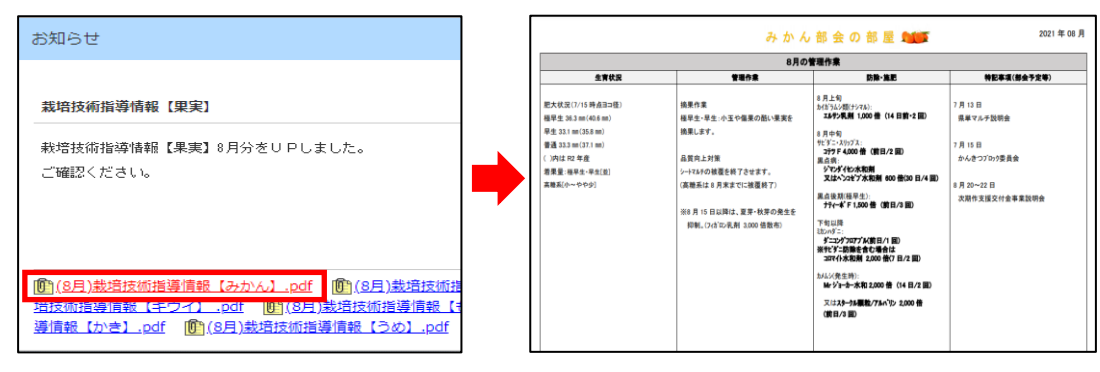

#### ◆ お知らせ・メンテナンス情報

トップページの「お知らせ」に、お知らせと農業情報配信メンテナンスに伴う利用停止時間等のご案 内を不定期で掲載しますのでご確認いただきますようお願いします。

| トップページ 明細の確認 ご登録情報              | トップページ 即帰の確認 ご登録/清報                     |
|---------------------------------|-----------------------------------------|
|                                 | お知らせ                                    |
| お知らせ                            |                                         |
| 2021/10/11 農業情報配信メンテナンスのお知らせ    | 農業情報配信メンテナンスのお知らせ                       |
| 2021/10/11                      | 定期メンテナンス実施のため、農業情報配信「〇〇〇〇」の機能を一時停止致します。 |
| 2021/09/01 <u>栽培技術指導情報【花き】</u>  | 大変ご迷惑をおかけしますが、よろしくお願い致します。              |
| 2021/09/01 栽培技術指導情報 【お茶・普通作】    | 【 メンテナンス情報 】<br>1. メンテナンス日時             |
|                                 | 令和○年○月○日(月) 午前5時~午前7時                   |
| 2021/09/01 <u>栽培技術指導情報 (果実)</u> | 2. 影響を受ける機能                             |
| 2021/09/01 <u>栽培技術指導情報 (野菜)</u> | 機能「○○○」の一部                              |
|                                 |                                         |

# 管内市況概況の機能説明について

## 4-1 ご利用環境について

「管内市況概況」を閲覧いただく機器の仕様やブラウザに関して、次の環境を推奨しています。

| 機器         | 0 S          | 閲覧ブラウザ                       | PDF 閲覧*                      |
|------------|--------------|------------------------------|------------------------------|
| パソコン       | Windows10    | Microsoft Edge/Google Chrome | Microsoft Edge/Google Chrome |
| アンドロイド     | android8.0以上 | Google Chrome                | Acrobat reader               |
| iOS(アイフォン) | iOS13以上      | Safari                       | apple Books                  |

\*「管内市況概況」で表示されるファイルは、PDF 形式になっており、専用アプリケーションをインスト ールしなくても閲覧いただけます。

## 4-2 市況概況データの閲覧

#### ◆ 市況の確認

機能「管内市況概況」では、管内集荷場より出荷された各品名の単価が照会できます。また、過去 20 日分がご確認いただけます。

画面上の日付(出荷日)をクリックすることで、市況データがご確認いただけます。

※ 画面上の日付は出荷日基準で作成しております。

※ 市況概況は市場データ到着後、日々反映されます。また、一部表示されない作物がございます。

(1)「農業情報配信」のトップページより、「管内市況概況」をクリックします。

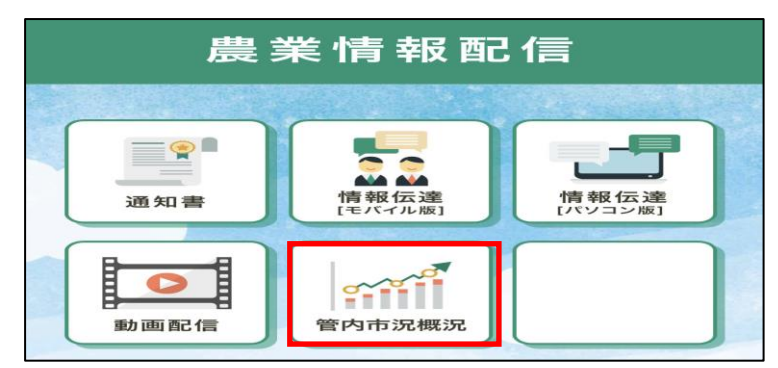

(2) ログイン画面が表示されます。

「農業情報配信登録通知書」に記載されている『機能「管内市況概況」情報』のユーザー名とパスワ ードを入力します。

| ログイン<br>https://info | -jafyame.jp |      |       |
|----------------------|-------------|------|-------|
| ユーザー名                |             |      |       |
| パスワード                |             |      |       |
|                      |             | ログイン | キャンセル |

※はじめてログインされる際に、「パスワードの保存」が表示されます。保存を行うと、次回以降の入力 を省略できます。「保存」をクリックします。

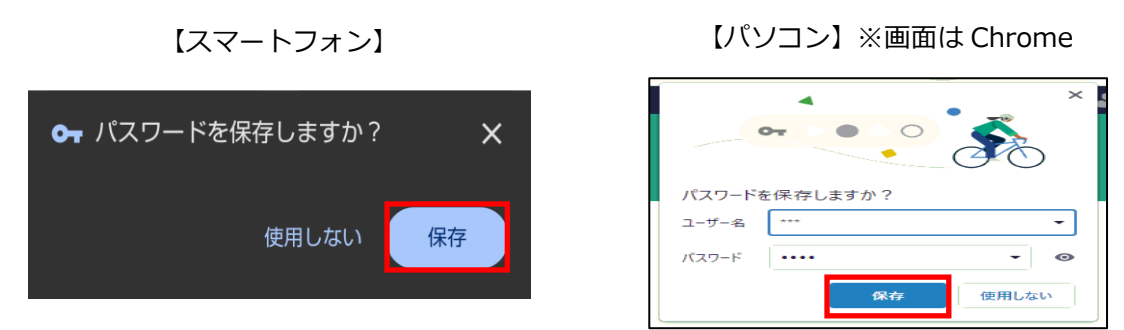

(3)「市況概況」ページが表示されますので、出荷日をクリックすると市況情報が表示されます。

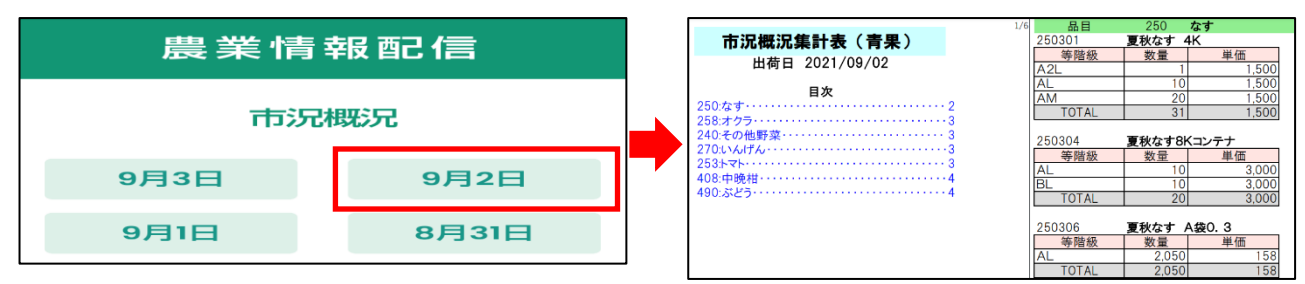

- ◆ 市況情報のページ指定 ※パソコンで閲覧の場合のみ
- (1)閲覧したい日付をクリックするとページが表示されます。
   見出しを表示させるため、画面左上 ボタンをクリックします。

| □ <sup>1</sup> □ 1 /5 Q | - + ? 0   0   4   7 - 7 - 2   9 8   🖈                                                                  |
|-------------------------|----------------------------------------------------------------------------------------------------|
|                         | 管内市況概況                                                                                                 |
| +                       | 出荷日 2021/09/26                                                                                         |
|                         | <b>国次</b><br>茶取引センター連報・2<br>八女電照菊速報・3<br>228:にら・4<br>270:いんげん・4<br>258:オクラ・4<br>490:ぶどう・4<br>554:くり・・5 |

(2) 見出しが表示されます。閲覧したい作物名をクリックします。

| ₩ 1 /5 Q  | $- + \bigcirc \boxdot   \boxdot   \land \lor \lor \lor \lor \oslash   \bigcirc \blacksquare   \checkmark$ |
|-----------|----------------------------------------------------------------------------------------------------|
| 目次        | ×                                                                                                    |
| 茶取引センター速報 | <b>雪内市況概況</b>                                                                                             |
| 八女電照菊速報   | 行日 2021/09/26                                                                                             |
| 228:126   |                                                                                                    |
| 270:いんげん  |                                                                                                    |
| 258:オクラ   | ター速報・・・・・・・・・・2                                                                                           |
| 490:ぶどう   |                                                                                                    |
| 554:<り    | <b>4</b> , <b>4</b>                                                                                       |
|           |                                                                                                    |
|           | ····· 4                                                                                                   |
|           | · · · · · · · · · · · · · · · · · · ·                                                                     |

(3) 選択した作物名の市況データのページへジャンプします。

# 情報伝達の機能説明について(スマートフォン版)

# 5-1 インストール方法

(1)以下のQRコードをスマートフォンのカメラアプリで読み取り、インストールをタップします。

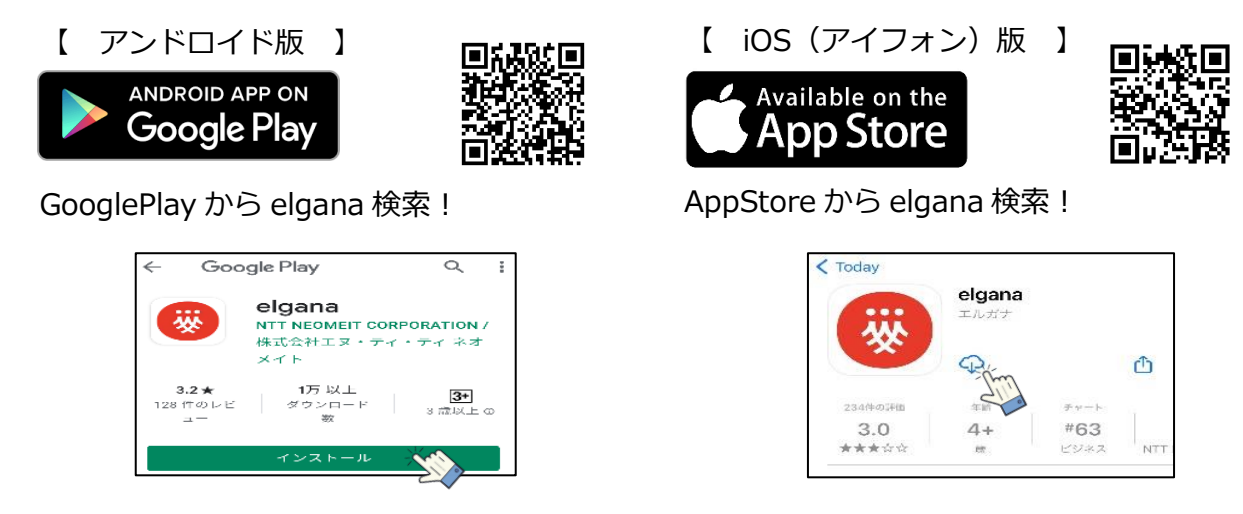

(2) インストールが完了し、スマートフォン画面に「elgana」が表示されたら完了です。

## 5-2 ログイン方法

(1) elganaのアイコン、または情報配信メニュー内「情報伝達[モバイル版]」をタップします。

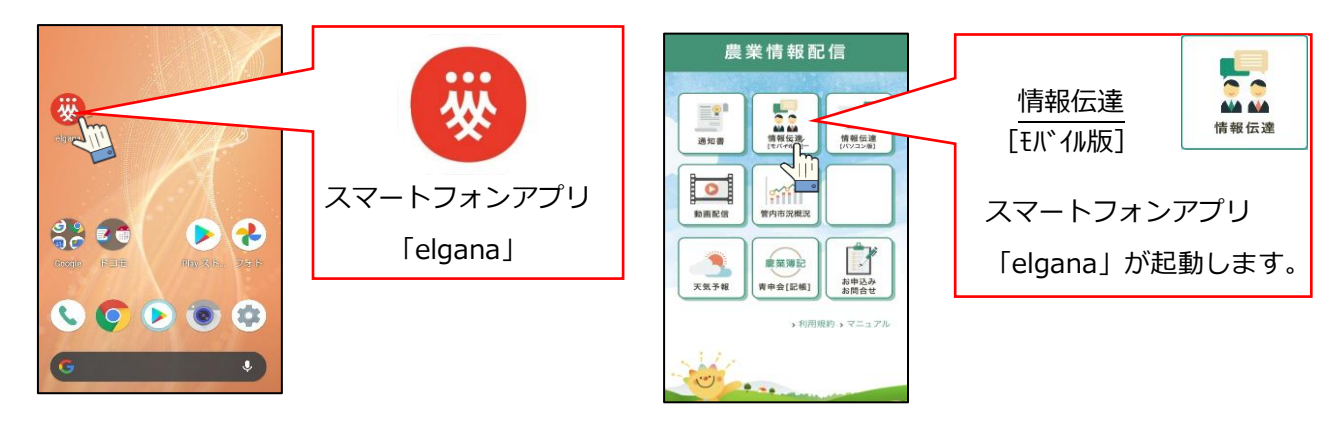

(2) ログイン画面が表示されます。「農業情報配信登録通知書」に記載されている『機能「情報伝達」 ユーザー情報』を入力します。

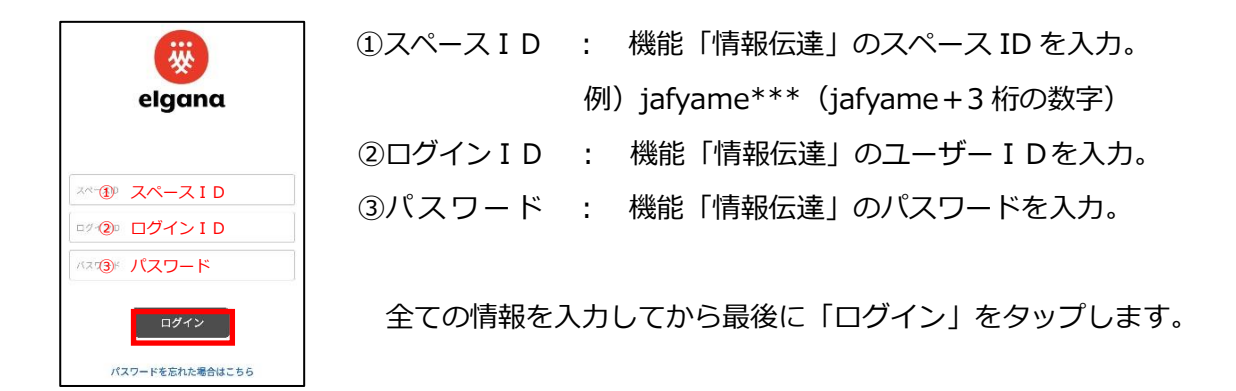

(3)「インフォメーションからのお知らせ」が表示されます。

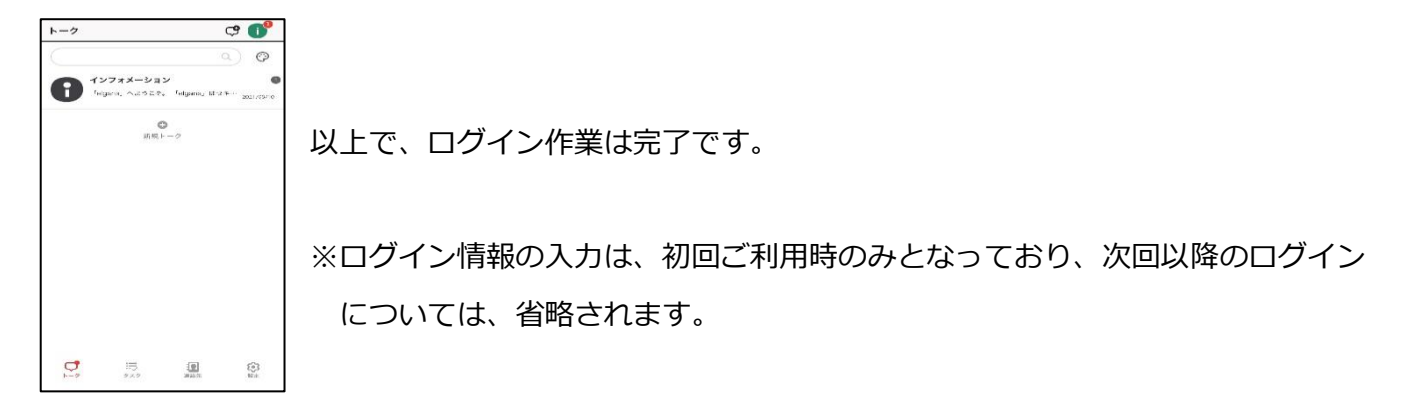

5-3 アプリ「elgana(エルガナ)」の基本的な利用方法

#### ◆ トーク機能「受信メッセージの確認」

(1)メッセージを受信すると、通知音と「新しいメッセージが届きました」と通知が表示されます。

- (2) elgana アイコンをタップし、起動します。
   未読メッセージがある場合、トークルームの右側に数字が表示されます。
   未読数表示のあるトークルームをタップします。
- (3)受信したメッセージが表示されます。

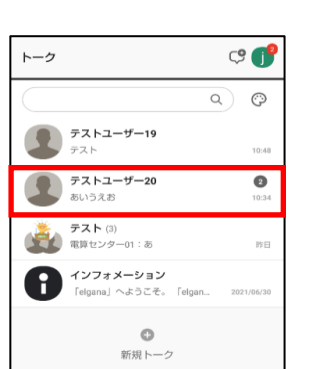

🧐 elgene Silven verse (CATA de Late

10 - C

0

8×

a

-6

G M

\*

:: 🔍

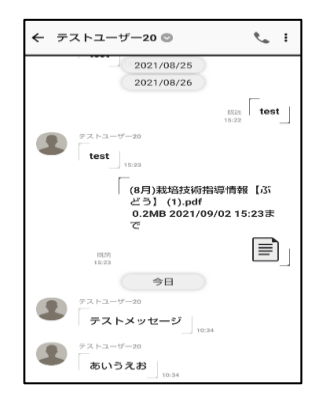

※トークルームの表示 [モバイル版] 送信メッセージは右寄せで表示されます。

受信(相手やその他のメンバー)からのメッセージは左寄せで表示されます。

◆ トーク機能「メッセージ送信」

組織部会員全体でのグループトークや限定(指定)グループトーク、1対1のトークに使用します。

【 営農指導員へメッセージ送信 】 (1)「新規トーク」または画面右上の CP をタップします。

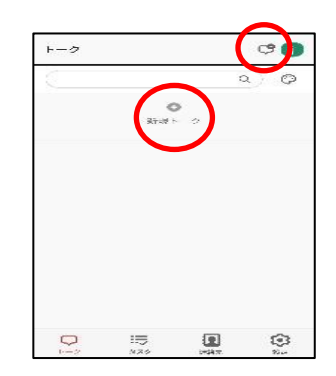

(2)画面上部「組織」より、部会名を選択して、次に」A指導員グループを選択して、最後に名前の右 側□にチェックを付けます。

|                         | マイコンタクト 所属組織 組織 マイコンタクト 所属組織 組織                                                                                                |
|-------------------------|----------------------------------------------------------------------------------------------------|
| 「所属組織」                  | 」 A ふくおか八女 ♀ ♀ ↓ ↓ ↓ ↓ ↓ ↓ ↓ ↓ ↓ ↓ ↓ ↓ ↓ ↓ ↓ ↓ ↓                                                                               |
| 部会の同グループ(地区など)のメンバーを表示。 | x         テスト部会         ポレジーの3         ずべて選択病除 ぐ           た         電源センター01         1000 (********************************** |
|                         |                                                                                                    |
|                         | □ J A 指導員 久 久                                                                                                    |
| 部会のクルーノことに主メンバーを表示。     | グループトーク数:1 (残り19) 人                                                                                                    |
|                         | · · · · · · · · · · · · · · · · · · ·                                                                                          |
|                         | グループトーク数:1(残り19)                                                                                                    |

∟ 星野

- ※選択したメンバー名の右側□にレ点が表示されます。
- (3)「決定」をタップして、次に「作成」をタップし ます。

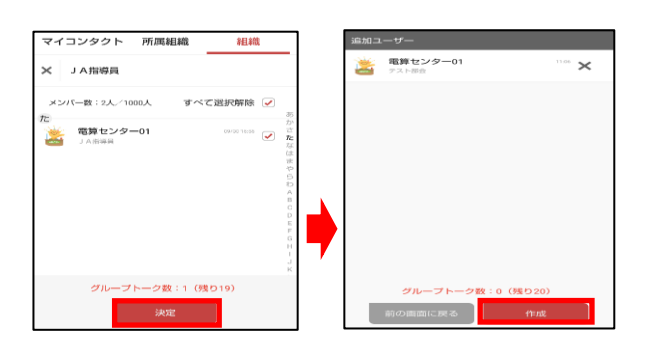

R

- (4)専用トークルームが作成されたら、トークをご利用になれます。
- (5)メッセージを削除する場合、誤って送信したメッセージを長押ししてから、「削除」をタップする事でメッセージ削除されます。

| ÷ | テストユーザー2 🔘 | S. 1           |
|---|------------|----------------|
|   | 2021/06/30 | -              |
|   |            | - <del>-</del> |
|   |            |                |
|   |            |                |
|   | コピー        |                |
|   | 削除         |                |
|   | キャンセル      | _              |
|   |            |                |

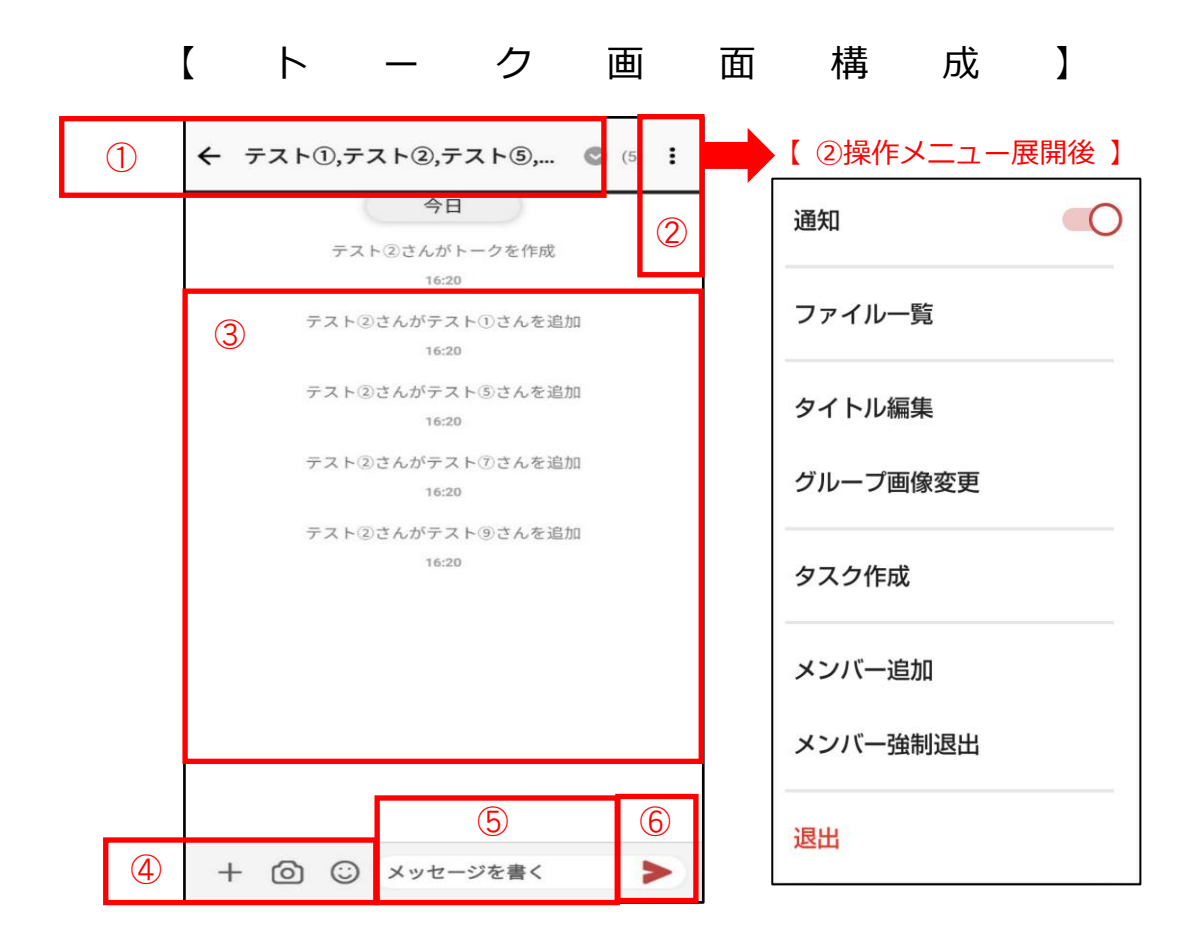

| 番号 | 説明                   |                       |  |  |  |  |
|----|----------------------|-----------------------|--|--|--|--|
| 1  | グループルーム名称 … ルーム名称を表示 | 示します。                 |  |  |  |  |
|    | 操作メニュー … 操作メニュー①     | ~⑧が表示され各操作を行います。      |  |  |  |  |
|    | 通知の ON・OFF … メッセージ受信 | 寺の通知設定                |  |  |  |  |
|    | ファイルー覧 … トーク内のファ-    | イルの一覧を表示              |  |  |  |  |
|    | 退 出 … トークルームから       | ら退出                   |  |  |  |  |
|    | ※グループトーク利用時に表示されるメニ  | ※グループトーク利用時に表示されるメニュー |  |  |  |  |
| 2  | タイトル編集 … トークルームの     | タイトルを編集               |  |  |  |  |
|    | グループ画像変更 … グループトークの  | の画像を変更                |  |  |  |  |
|    | タスク作成 … トークメンバー/     | ヘタスクを作成               |  |  |  |  |
|    | メンバー追加 … トークメンバーの    | の追加                   |  |  |  |  |
|    | メンバー強制退出 … トークメンバー   | を強制退出                 |  |  |  |  |
| 3  | 表示画面 いメッセージを表示       | 示します。                 |  |  |  |  |
| 4  | 画像・スタンプ送信ボタン … 撮影した  | 画像やスタンプを選択して送信します。    |  |  |  |  |
| 5  | 入力フォーム … 送信するメッセ-    | ージを入力します。             |  |  |  |  |
| 6  | 送信用ボタン … 入力したメッセ-    | -ジを送信します。             |  |  |  |  |

5-4 ユーザー情報を切り替える場合(複数の組織部会に所属の場合)

複数の組織部会に所属されている場合は、ユーザー情報の切り替えが必要になります。

(1) 画面右上「スペース ID 情報」をタップします。

- (2)「別のアカウントでログインする」をタップします。
- (3)現在、ログインされている組織部会と別の「情報伝達」ユーザー情報を 入力します。

入力完了後、「ログイン」をタップします。

- (4)「表示名称」を入力してから、「OK」をタップします。 ※ユーザー情報切り替え時の表示名称となります。
- (5)別組織部会の「情報伝達」画面へログインすると、「インフォメーション」が表示されます。
- ※スペース I Dの切り替え方法について 画面右上「スペース ID 情報」をタップすることで、組織部会「情報伝達」 を切り替え画面が表示されます。

表示名称を変更したい場合は、表示名を長押ししてから、「名称変更」を 行ってください。

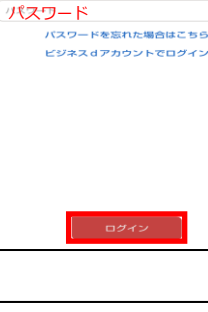

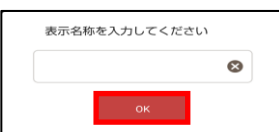

| トーク                               |   |
|-----------------------------------|---|
|                                   |   |
| ← スペース一覧                          |   |
| 電算部会<br>jafyame-haishin / 0000001 |   |
| テスト部会<br>jafyame010/41001         | ~ |
| ⑦ 別のアカウントでログインする                  |   |

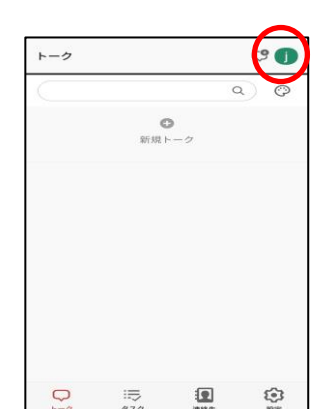

← スペース一覧

← アカウント設定

アカウント情報入力 ズペ<del>い</del>スID

□グイン I D

jafyame-haishin

⑦のアカウントでログイン

# 5-5 パスワードの変更方法

(1) 画面下部「設定」をタップしてから、次に「パスワード」をタップします。

(2) パスワード変更画面が表示されます。以下の情報を入力します。

- ・現在のパスワード
- ・新しいパスワード
- ・新しいパスワード(確認)

#### 【注意】

・スマートフォンの機種変更やログアウトを行った際にパスワードが必要となります。変更された パスワードは、忘れないようにしてください。

・パスワードを忘れてしまった場合、パスワードの初期化作業を行いますので、電算センター (0943-23-7590) へご連絡ください。

## 5-6 ログアウトする場合

(1) 画面下部「設定」をタップしてから、「ログアウト」右側の[ 実行 ]を タップします。

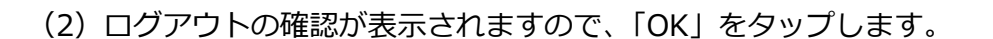

ログアウト後、ログイン画面が表示されます。 次回利用時は、ログイン情報の入力が必要となります。

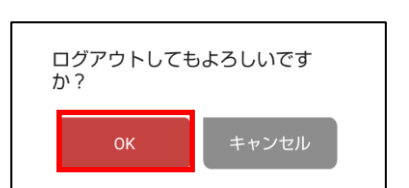

設定

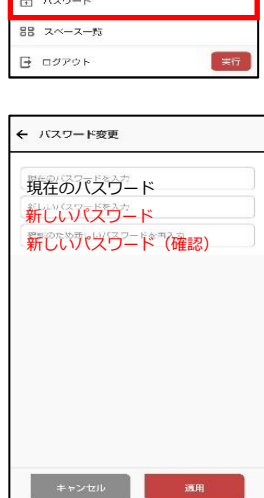

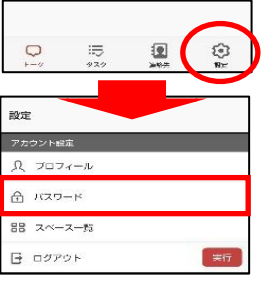

# 情報伝達の機能説明について(パソコン版)

# 6-1 ログイン方法

- (1)情報配信メニュー内「情報伝達[パソコン版]」をクリックしてから、所属している組織名をクリックします。
  - ※組織ごとに異なるページを設定しております。必ず、所属する組織名を選択してください。

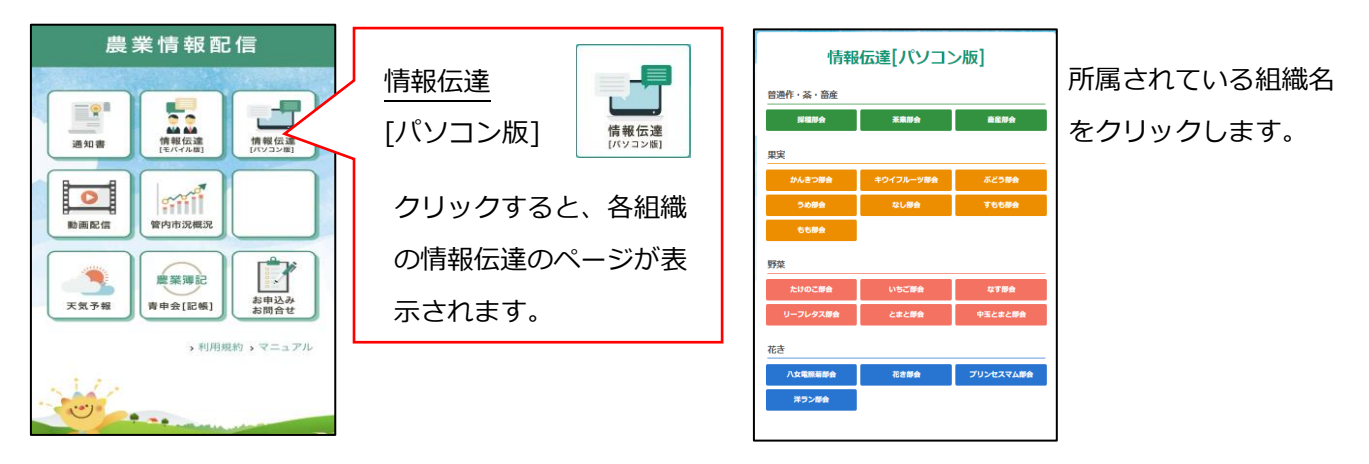

(2) ログイン画面が表示されます。「農業情報配信登録通知書」に記載されている「情報伝達」ユーザ ー情報を入力します。

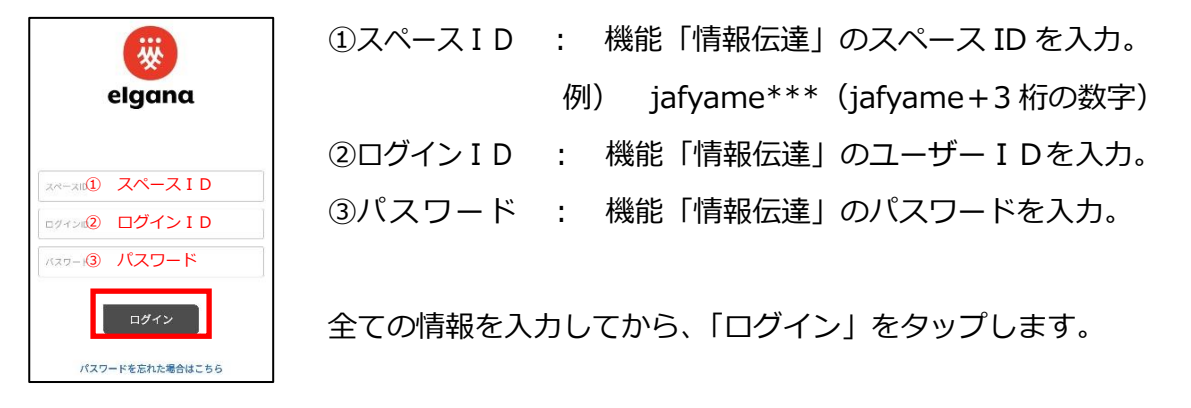

(3)「インフォメーションからのお知らせ」が表示されます。

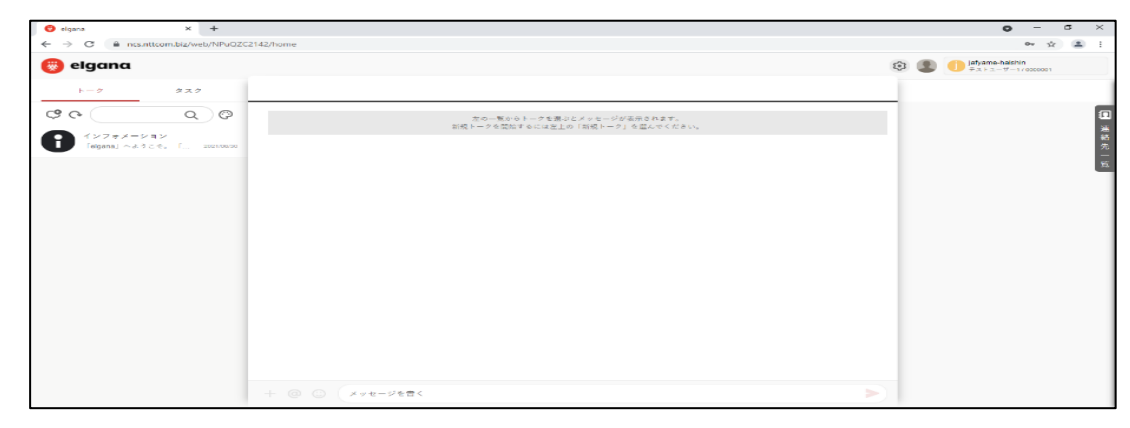

以上でログイン作業は終了です。

# 6-2 アプリ「elgana (エルガナ)」の基本的な利用方法

- ◆ トーク機能「受信メッセージの確認」
- (1) 農業情報配信のトップページ「情報伝達[パソコン版]」からログインします。

| 情報伝達[パソコン版]            |           |           |  |
|------------------------|-----------|-----------|--|
| 普通作・蒸・畜産               |           |           |  |
| 196 Hill AP - Ca       | 米米即会      | 前意辞会      |  |
| 果実                     |           |           |  |
| かんさつ部会                 | キウイフルーツ部会 | ぶどう部会     |  |
| -> 40 RF <del>(1</del> | なし部会      | すらら即会     |  |
| 66##                   |           |           |  |
| 型多点和                   |           |           |  |
| たけのこ部会                 | いちご師会     | 和守御会      |  |
| リーフレタス部会               | とまと部会     | 中玉とまと部会   |  |
| 花き                     |           |           |  |
|                        | 花さ部会      | プリンセスマム部会 |  |
| 八女電照樂部会                |           |           |  |

(2)未読メッセージがある場合、トークルーム右側に数字が表示されます。未読数表示のあるトーク ルームをクリックします。

| 🋞 elgana               |                              |       |
|------------------------|------------------------------|-------|
| トーク                    | タスク                          | 新規トーク |
| <b>\$ \$</b>           | Q)Ø                          |       |
| テストユーザー<br>あいうえお       | <b>19</b>                    |       |
| テストユーザー あいうえお          | <b>20</b><br>10:34           |       |
| テスト (3)<br>電算センター01:   | <b>ð</b> 17 🛙                |       |
| インフォメーシ<br>「elgana」へよう | <b>ヨン</b><br>こそ。「 2021/08/30 |       |
|                        |                              |       |
|                        |                              |       |

(3) メッセージが表示されます。

| ここから来読                          |   |
|---------------------------------|---|
| テストユーザー19       テスト             |   |
| テストユーザー19       テスト       14:02 |   |
| テストユーザー19     あいうえお     14.02   |   |
| + @ ③ ×ッセージを書く                  | > |

| ※トークルームの表示 [ パソコン版 ]  |  |
|-----------------------|--|
| すべてのメッセージが左寄せで表示されます。 |  |

◆ トーク機能「メッセージ送信」

組織部会員全体でのグループトークや限定(指定)グループトーク、1対1のトークに使用します。

- 【 営農指導員へメッセージ送信 】
- (1) 画面左上の「新規トーク」 [ または連絡先一覧をクリックします。

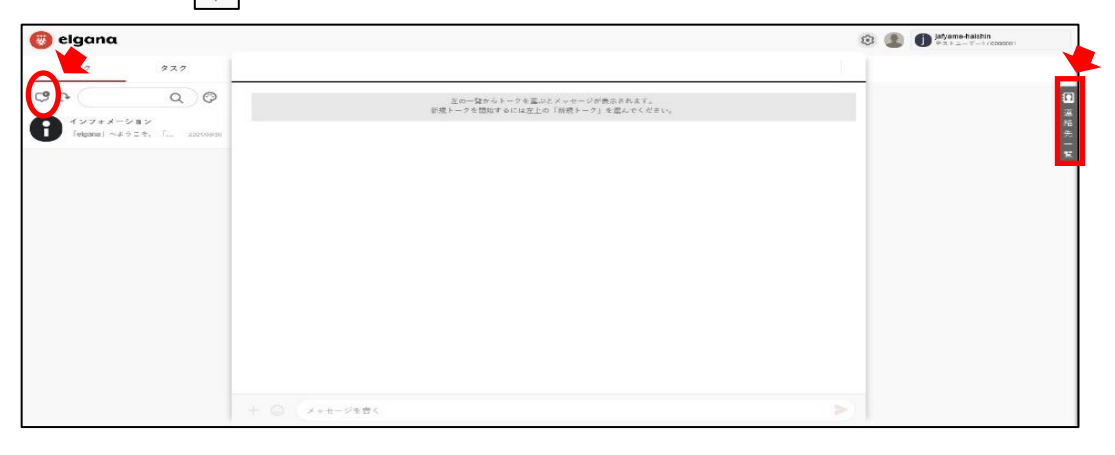

- (2) 一覧が表示されるので、画面右上「組織」より、部会名を選択してから次に」A指導員を選択し
  - て、メンバーを選択します。

| 「所属組織」・<br>「組 織」                     | ・・組織・部会の同グループのメンバーを表示<br>・・・組織・部会のグループごとの全メンバーを表示                                                                                                    |               |                                   |        |
|--------------------------------------|----------------------------------------------------------------------------------------------------|---------------|-----------------------------------|--------|
| G Google X O elgan                   | a X +                                                                                                    |               | <b>o</b> –                        | • ×    |
| 🛞 elgana                             |                                                                                                    | ی ن           | jafyame-haishin<br>テストユーザー20/0000 | 020    |
| トークタスク                               | 新規トーク                                                                                                    | 110           | _                                 |        |
| \$ e Q Ø                             |                                                                                                    |               | イヨンタクト 所属組織                       | HE HEL |
| テスト部会トークルーム (19)<br>電気センター01:ファイル 9日 |                                                                                                    | 9年<br>第各<br>外 | リムふくおか八女                          | Я      |
| 業業センター01                             |                                                                                                    | 16. ×         | テスト部会                             |        |
| Avz+x-v=v                            |                                                                                                    |               | - (信権進下)                          | ደ      |
| [elgana] ~d 3 ≥ 0. f 2021/08/23      |                                                                                                    |               | - 」 A 指導員                         | Я      |
|                                      |                                                                                                    |               | 上時                                | Ω      |
|                                      |                                                                                                    |               | - 八女                              | Я      |
|                                      |                                                                                                    |               |                                   | 32     |
|                                      |                                                                                                    |               | - #.Fr                            | 31     |
|                                      |                                                                                                    |               | - 立花                              | 0      |
|                                      | 展読表示設定<br>環読表示設定は、新規トーク作成時に一度だけ設定できます。作成後変更できません。<br>に1トークルームを作成する場合、就読表示設定は定に「原語数のみ表示」になります。                                                                      | - π           | 匚 筑後                              | R      |
|                                      | $\begin{aligned} \sigma^{*} \alpha - \overline{\sigma}^{*} b &= \sigma \overline{m} : i  (35,0.16) \\ \sigma^{*} \alpha &= \alpha a a \end{aligned} \qquad (2.37)$ |               | キャンセル                             |        |

(3)「作成」をタップします。

| 🛇 Google 🛛 🛪 🥥 eigan                     | × +                                                                                                    |          | o – o ×                  |
|------------------------------------------|----------------------------------------------------------------------------------------------------|----------|--------------------------|
| ← → C 🔒 ncs.nttcom.biz/web/NPuQZ         | (2142/home                                                                                                    |          | ŵ 🙆 i                    |
| 🛞 elgana                                 |                                                                                                    | ۲        | Infyama-balabin          |
| ► 2 XX2                                  | 新課トーク                                                                                                    | $ \sim $ | ۵)                       |
| ¢ ¢ Q Ø                                  | <ul> <li>              留野センターB1             IANIBA             IANIBA              IANIBA             IANIBA             III             IANIBA             III             III</li></ul> | × 🗈      | マイコンタクト 所属道機 起地          |
| テスト部会トークルーム(18)<br>米里センターの1:ノアイル 5日      |                                                                                                    | 進先       | × 「 1 A 助事品 :            |
| ■算センター01                                 |                                                                                                    |          | メンバー楽:2人/1000人 *ベマ選択特殊 🖌 |
| DUSLA MOTOME                             |                                                                                                    |          | 👗 THE U > A = 01         |
| インフォメーション<br>「eigana」へようこと、「 2003.00.000 |                                                                                                    |          |                          |
|                                          |                                                                                                    |          |                          |
|                                          |                                                                                                    |          |                          |
|                                          |                                                                                                    |          |                          |
|                                          |                                                                                                    |          |                          |
|                                          |                                                                                                    |          |                          |
|                                          |                                                                                                    |          |                          |
|                                          | 開きま示認定<br>原語表示認定。純化トーク作用時に一度だり数字できます。作用後後夏できまえん。<br>15トックームを作用する単金、原語者示描写に実に「原語物のみ表示」になります。                                                                                                    | •        |                          |
|                                          | ₩1₩197                                                                                                    |          | キャンセル                    |

(4)専用トークルームが作成されますので、トークをご利用になれます。

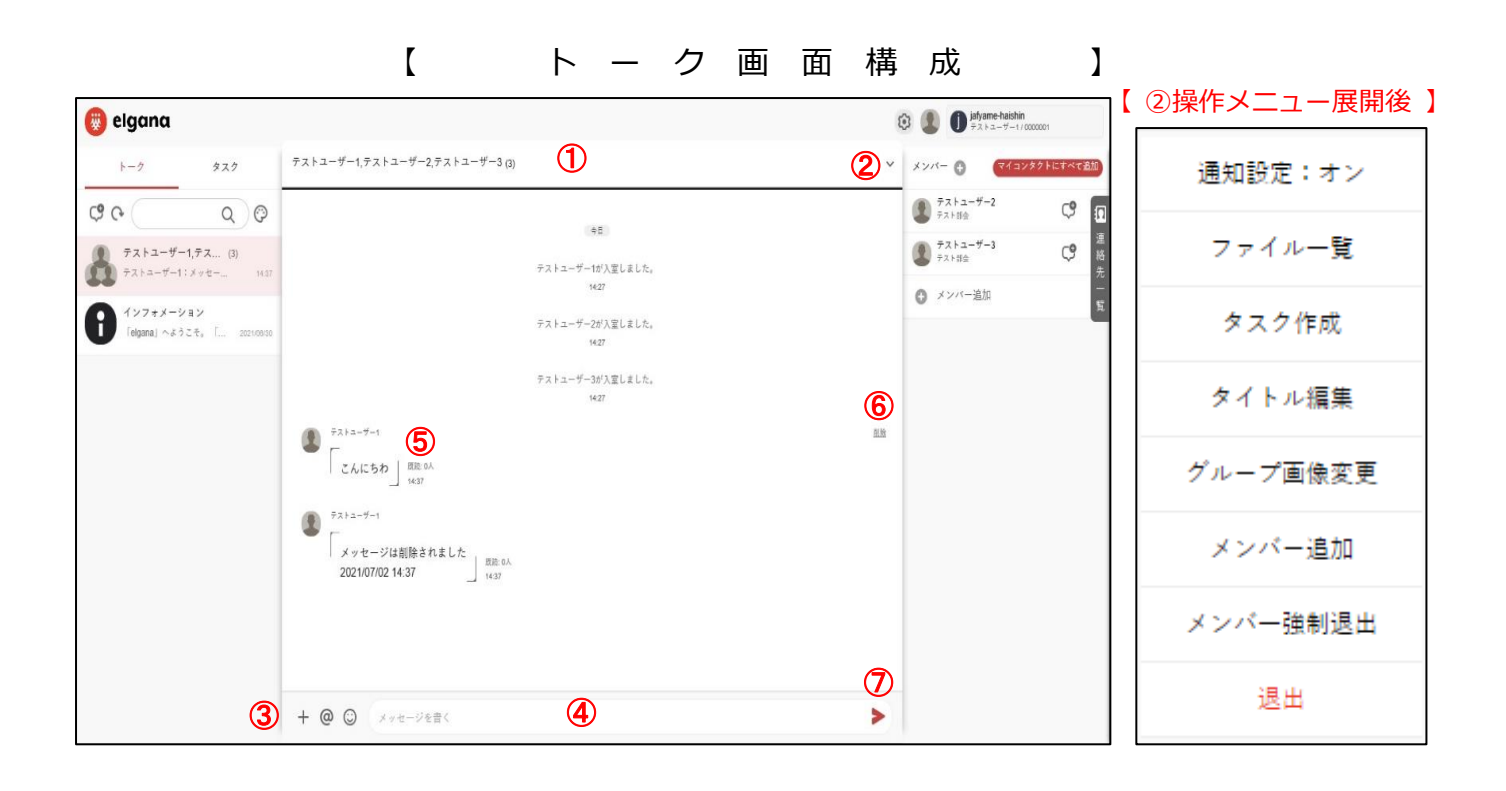

| 番号  | 説明                                           |
|-----|----------------------------------------------|
| 1   | グループルーム名称 ・・・ ルーム名称を表示します。                   |
| 2   | 操作メニュー …操作メニュー(1)~(8)が表示され、各操作を行います。         |
|     | 通知(する・しない) … メッセージ受信時の通知設定                   |
|     | ファイルー覧 … トーク内のファイルの一覧を表示                     |
|     | 退 出 … トークルームから退出                             |
|     | ※グループトーク利用時に表示されるメニュー                        |
|     | タイトル編集 … トークルームのタイトルを編集                      |
|     | グループ画像変更 … グループトークの画像を変更                     |
|     | タ ス ク 作 成 … トークメンバーヘタスクを作成                   |
|     | メンバー追加 … トークメンバーの追加                          |
|     | 強制退出 … トークメンバーを強制退出                          |
| 3   | 画像・スタンプ送信ボタン・・・撮影した画像や作成した文書、スタンプを選択し、送信します。 |
| (4) | <u>入力フォーム</u> ・・・・メッセージの入力フォームです。            |
| 5   | 既読状態の確認・・・ 既読者数の確認ができます。                     |
| 6   | 削除 ・・・・・・ 自分の入力したメッセージを削除する際に使用します。          |
| 7   | 送信用ボタン・・・・作成したメッセージを送信します。                   |

## 6-3 パスワードの変更方法

(1) 画面右上「ユーザー画像」をクリックしてから、「パスワード」をクリックします。

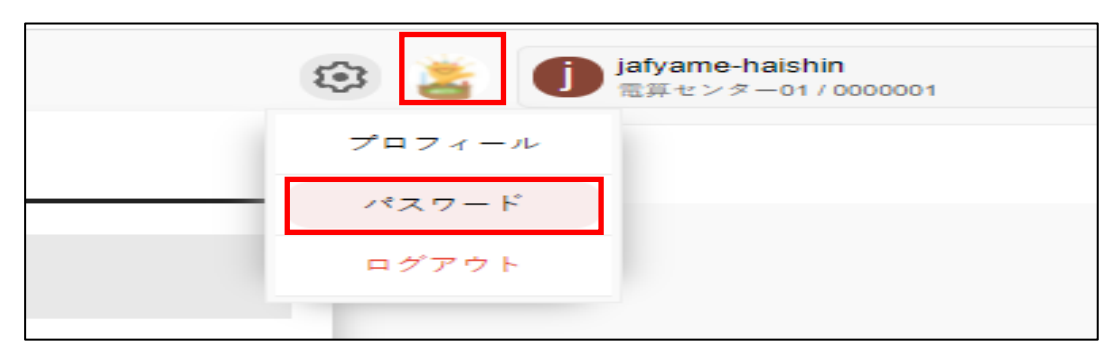

(2)現在のパスワードの入力と新しいパスワードと確認用パスワードを入力してから、「適用」をク リックします。

| パスワード更新       |
|---------------|
| 現在のパスワード      |
| 新しいパスワード      |
| 新しいパスワード(確認用) |
|               |
| キャンセル 適用      |

(3)「パスワードを変更してもよろしいですか?」と表示されるので、「はい」をクリックします。変更後は、ログイン画面が表示されますので、ユーザー名と新しいパスワードを入力してログインします。

#### 6-4 ログアウトする場合

(1) 画面右上「ユーザー画像」をクリックしてから、「ログアウト」をクリックします。

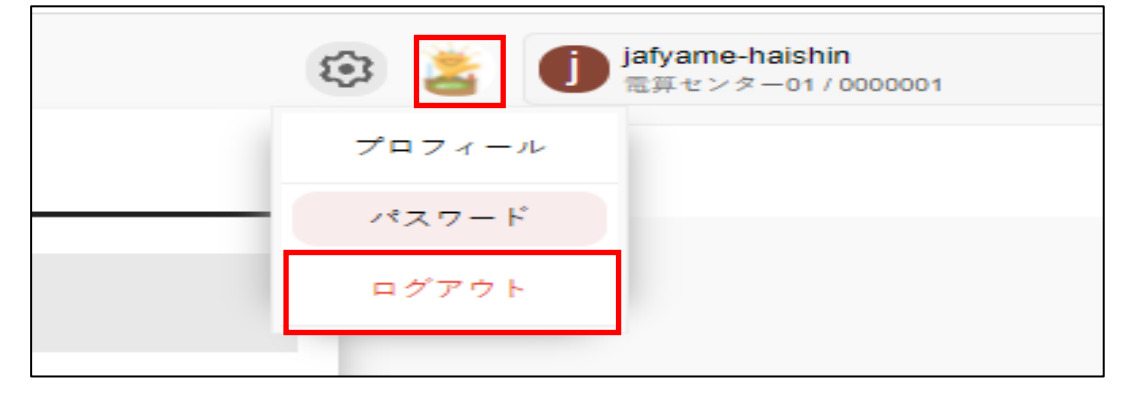

(2) ログアウトされ、ログイン画面が表示されます。

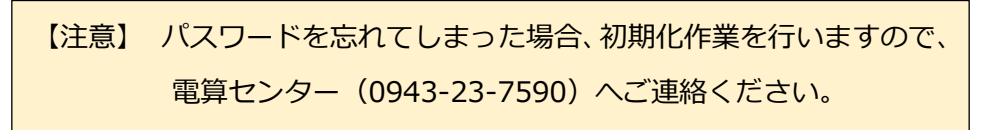